# MicroAutoBox(MABX) User Manual

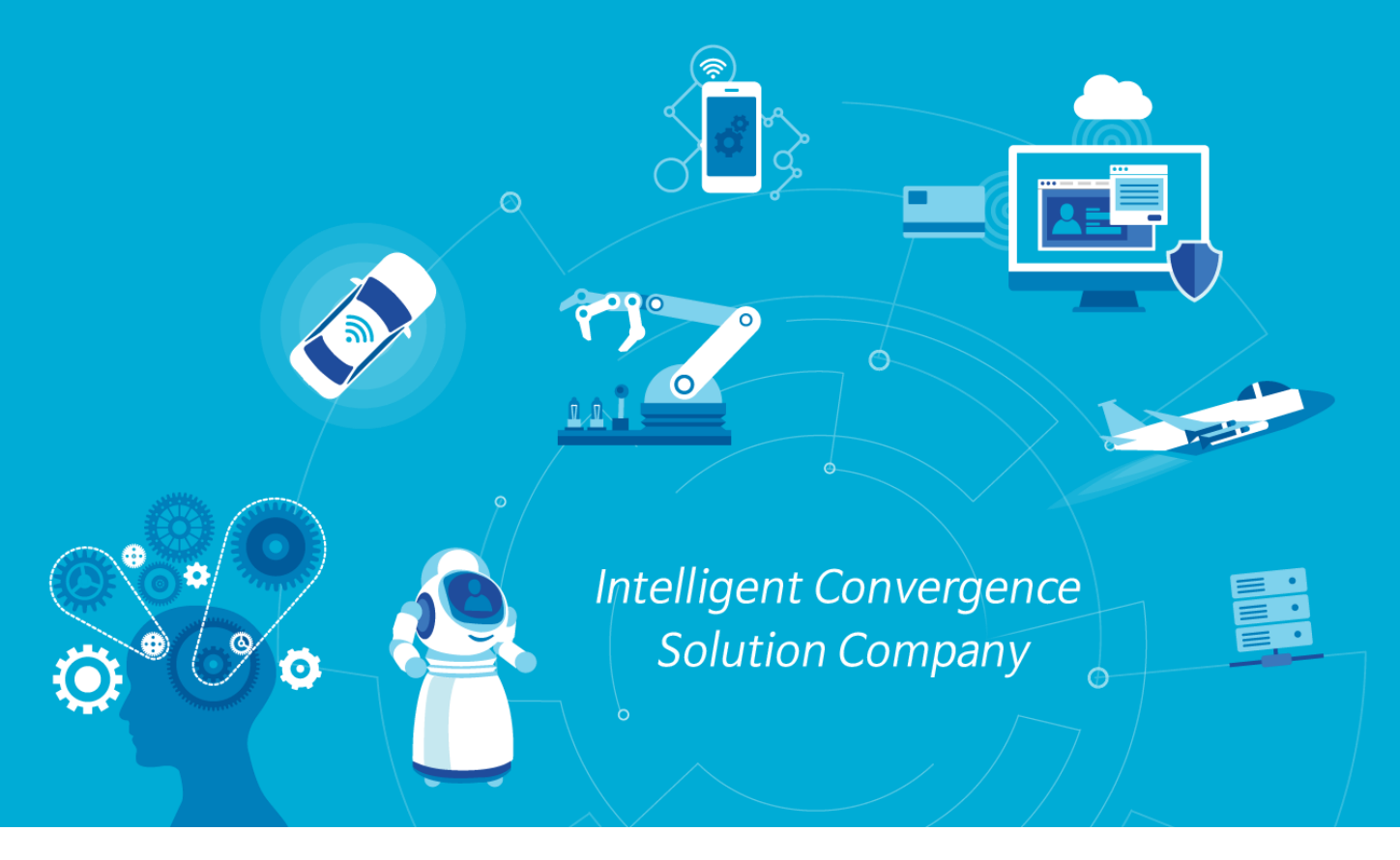

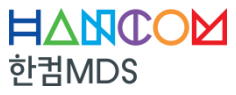

Make Different & Smart

### CONTENTS

I.시뮬링크 모델 생성 및 빌드II.ControlDesk 프로젝트 생성III.ControlDesk 기본 사용법

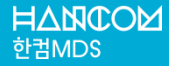

### CONTENTS

- II. ControlDesk 프로젝트 생성
- III. ControlDesk 기본 사용법

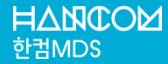

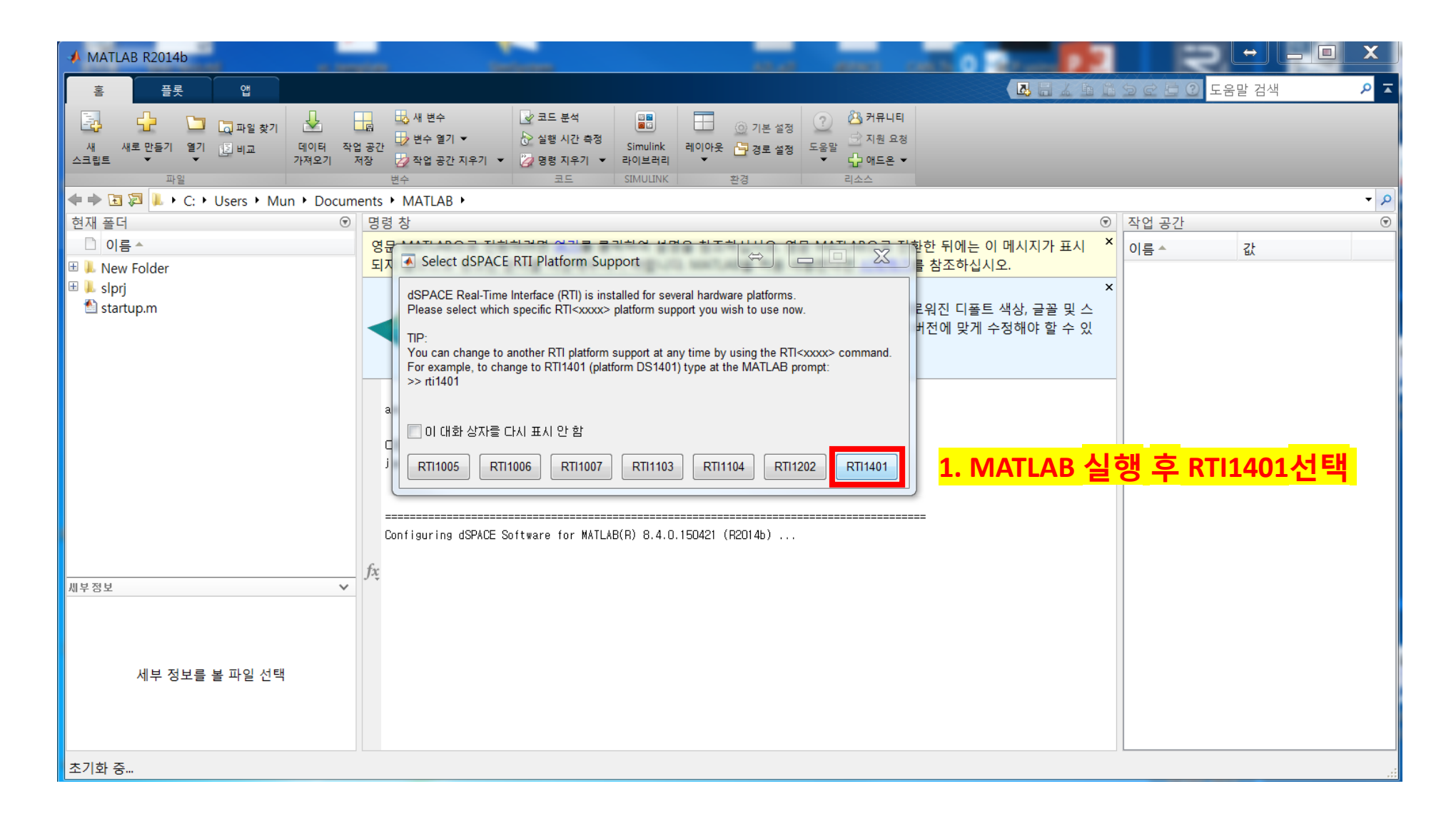

| A MATLAB R2014b        |                                                                                           |                              | File  | Edit View Display D              | iagram Analysis DSMPE           | BLIB Help                          |
|------------------------|-------------------------------------------------------------------------------------------|------------------------------|-------|----------------------------------|---------------------------------|------------------------------------|
|                        |                                                                                           |                              | 2     |                                  | ••••• • • •                     |                                    |
| 홈 플롯 앱                 |                                                                                           |                              | rtili | ib1401                           |                                 |                                    |
|                        | 📙 🕹 새 변수 📝 코드 분석 📑 📄                                                                      | බ) 기본 설정                     | ۲     | ntilib 1 401                     |                                 |                                    |
| 새 새로 만들기 열기 😰 비교 데이터 작 | :업 공간 🚽 변수 열기 ▼ 🔗 실행 시간 측정 Simulink 레이아웃                                                  | □ 경로 설정 도움말 🚽                |       |                                  |                                 |                                    |
| 스크립트 👻 👻 가져오기          | 저장 💋 작업 공간 지우기 🔻 🏹 명령 지우기 👻 라이브러리 💌                                                       | •••                          | e,    | Real-Time Interface              | toPov                           |                                    |
| 파일                     | 변수 코드 SIMULINK 환                                                                          | ·경 리소:                       | 57    | for the DS1401 MicroAu           | TODOX                           |                                    |
|                        |                                                                                           |                              | AE    | Simulink                         | MicroAutoBox                    | MicroAutoBox II                    |
| 연새 풀너 🐨                | 생명 상                                                                                      |                              |       |                                  | DS1501                          | DS1501                             |
|                        | 영문 MAILAB으로 선환하려면 <u>여기</u> 를 클릭하여 설명을 참소하                                                | 십시오. 영문 MAILAB               |       |                                  | MicroAutoBox                    | MicroAutoBox II                    |
| 🗄 🦶 New Folder         | 되지 않으므로 링크된 문서를 서장애두시기 바랍니다. MAILAE                                                       | 3을 처음 사용안나면 4                |       | Blocksets                        | DS1504                          | DS1504                             |
| 🖻 🔟 siprj              | 새로운 MATLAB 그래픽스 시스템                                                                       |                              |       |                                  |                                 |                                    |
| 🔄 startup.m            | MAILAB K2014b에서 새로운 MAILAB 그래                                                             | 픽스 시스템을 선보입<br>이번 기조 ㅋㄷㄴ ㅂ 씨 |       | TaskLib                          | MicroAutoBox<br>DS1505 / DS1506 | MicroAutoBox II<br>DS1505 / DS1507 |
|                        | 다일 등 다양만 세도운 기능을 제공합니다.<br>스니다                                                            | 일루 기존 고드는 돈 M                |       |                                  | 5010007501000                   | 5010007501007                      |
|                        | 자세히 보기                                                                                    |                              |       | Extras                           | MicroAutoBox                    | MicroAutoBox II                    |
|                        | ASM_UTILS ASM UTITITIES BIOCKSET                                                          | 3.U.2 UZ-NOV                 |       | EARdo                            | DS1505/DS1507                   | DS1507                             |
|                        | ASM_VEHDYN ASM Vehicle Dynamics Blockset                                                  | 3.2 02-Nov                   |       |                                  | MicroAutoBox                    | MicroAutoBox II                    |
|                        | ASM_VEHDYN_OP ASM Vehicle Dynamics Operator Blockset                                      | 3.2 02-Nov                   |       | Demos                            | DS1507                          | DS1511                             |
|                        | FRCONF FlexRay(TM) Configuration Blockset                                                 | 2.6 02-Nov                   |       |                                  |                                 |                                    |
|                        | DSMSBLIB Model Separation Block Library                                                   | 3.1 U2-NOV<br>1.2 02-Nov     |       | Help                             |                                 | MicroAutoBox II                    |
|                        | BTIFTHERNET BTI Ethernet Blockset                                                         | 1.2 02-Nov                   |       |                                  |                                 | DS15117DS1512                      |
|                        | RTIWATCHDOG RTI Watchdog Blockset                                                         | 1.0 02-Nov                   |       |                                  |                                 | MicroAutoBox II                    |
|                        | ApplTools dSPACE ApplTools                                                                | 15.2.0.3 07-Jan              |       |                                  |                                 | DS1511 / DS1514                    |
|                        | DSMLCON24 dSPACE MATLAB Connection 2.4 (win64)                                            | 2.4 01–Jun                   |       |                                  |                                 |                                    |
|                        |                                                                                           |                              |       |                                  |                                 | MicroAutoBox II                    |
| 세부정보 🗸                 |                                                                                           |                              |       | اللہ الح                         |                                 | 591313                             |
|                        | - **** HII Platform Support HIII4UI activated.                                            | with DTI                     |       | <mark>2. 아</mark>                | 당 MABX                          | MicroAutoBox II                    |
|                        | *** Some configuration Preferences are unsultable for use<br>Details: BTIPrefMismatch tyt | WILLI BIL.                   |       |                                  | 루 디브크리                          | DS1512/DS1513                      |
|                        | Wizard: Click here to invoke dialog based configuration                                   | on now.                      |       |                                  | ~ 니글글딕                          | Minuta da Barrilla                 |
| 세브 저님르 보 파인 서태         | *** Some Configuration Preferences are unsuitable for use                                 | with ASM.                    |       |                                  |                                 | DS1513 / DS1514                    |
|                        | Details: <u>ASMPrefMismatch.txt</u>                                                       |                              | ത     |                                  |                                 |                                    |
|                        | Wizard: Click here to invoke dialog based configuration                                   | DD DOW.                      |       |                                  |                                 |                                    |
|                        | ▲ 문 대 1. Command 찬에 'rti                                                                  | '인련                          |       | RTI Board Library<br>Version 7.5 |                                 | ICDA CT                            |
|                        |                                                                                           |                              | >>    | opyright 2015, dSPACE Gmb        | H. All rights reserved.         | dSPACE                             |
|                        |                                                                                           |                              | Read  | dy                               |                                 | 100%                               |

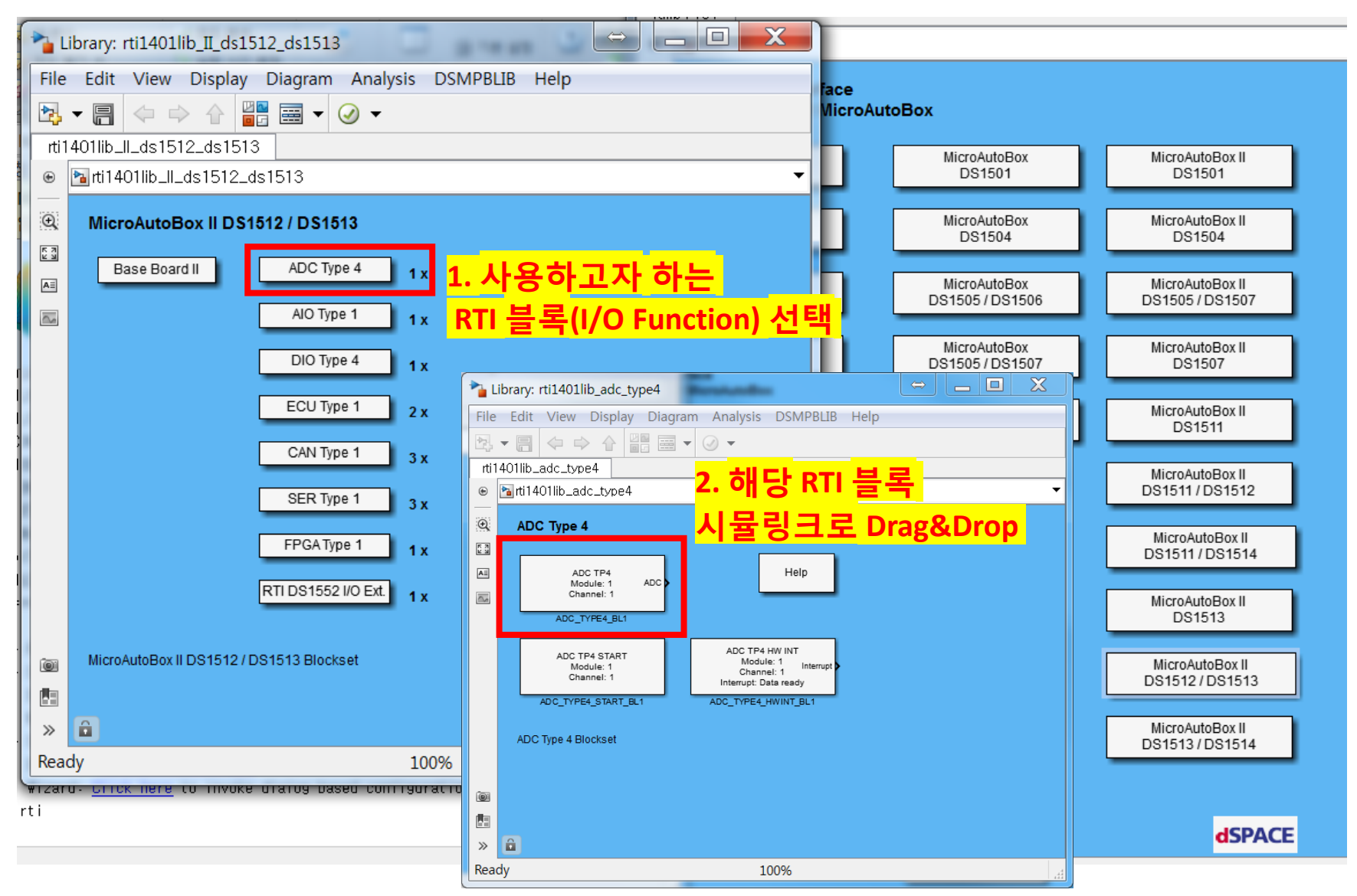

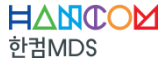

| File Edit View Display Diagram Simulation Analysis Code Tools DSBuildHelper dSPACE-Engineering DSMPBLIB Help<br>Comparison of the second second                                                                                                    | aemo1401_smd_io_1513 *                             |                                                          |                                   |                                   |
|----------------------------------------------------------------------------------------------------|----------------------------------------------------|----------------------------------------------------------|-----------------------------------|-----------------------------------|
| demol 401_smd.do.1513         image: demol 401_smd.do.1513         image:                                                                                                    | File Edit View Display Diagram Simulation          | n Analysis Code Tools DSBuildHelp                        | er dSPACE-Engineering DSMPBLIB He | lp                                |
| demo1401_smd_lo_1513<br>demo1401_smd_lo_1513<br>Spring constant: C<br>Damping coefficient: d<br>Mass: n<br>Model Parameters<br>Click on the Model Parameters Blor<br>Click on the Model Parameters Blor<br>Click on the Hole Parameters Blor<br>Click on the Hole Parameters Blor |                                                    | 4 🕞 🕪 🔳 🖉 🕶 Inf                                          | Normal 👻 🖉 🖬                      | ·                                 |
|                                                                                                    | demo1401_smd_io_1513                               |                                                          |                                   |                                   |
| Image: Spring constant: C       Image: Spring constant: C       Image: Spring constant: Spring constant                                                                                                    |                                                    |                                                          |                                   | <b>•</b>                          |
| Spring constant: C       Integrator 1       Integrator 2       Image: Constant: C         Mass: m       Integrator 1       Integrator 2       Image: Constant: C         Model Parameters       Image: Constant: C       Image: Constant: C         Model Parameters       Image: Constant: C       Image: Constant: C         Model Parameters       Image: Constant: C       Image: Constant: C         Model Parameters       Image: Constant: C       Image: Constant: C         Constant: C       Image: Constant: C       Image: Constant: C         Model Parameters       Image: Constant: C       Image: Constant: C         Constant: C       Image: Constant: C       Image: Constant: C         Constant: C       Image: Constant: C       Image: Constant: C         Constant: C       Image: Constant: C       Image: Constant: C         Constant: C       Image: Constant: C       Image: Constant: C         Constant: C       Image: Constant: C       Image: Constant: C         Click on the Model Parameters Boro       Image: Constant: C       Image: Constant: C         Click on the help icon to get inform       Image: Constant: Constant: C       Image: Constant: C         Image: Click on the help icon to get inform       Image: Constant: Constant: C       Image: Constant: C         Image: Click on the                                                                                                    |                                                    |                                                          |                                   |                                   |
| Image: Control of the body of parameters Block       Image: Control of the body of the body of the                                                                                                    |                                                    |                                                          |                                   |                                   |
| Spring constant: C       Image: Constant: C       Image: Constont: C       Image: Constant: C       Image: Co                                                                                                    | RTI Data                                           |                                                          |                                   |                                   |
| Spring constant: C       Damping coefficient: d         Mass: m       Model Parameters         Model Parameters       Imtegrator 1         Model Parameters       Imtegrator 2         Imtegrator 2       Imtegrator 2         Imtegrator 2       Imtegrator 2 </th <th></th> <th><math>\rightarrow</math> <math>\frac{1}{s}</math> <math>\rightarrow</math> <math>\frac{1}{s}</math></th> <th>×+++</th> <th></th>                                                                                                    |                                                    | $\rightarrow$ $\frac{1}{s}$ $\rightarrow$ $\frac{1}{s}$  | ×+++                              |                                   |
| Spring constant: C<br>Damping coefficient: d<br>Model Parameters                                                                                                    |                                                    | Integrator 1 Integrator 2                                | ►+                                | Channel: 1                        |
| Mass: m       Model Parameters         Model Parameters       Image: A construction block         Sum       Amplifier_in         Sum_Offi       ADC_TYPE4_BL1         Image: A construction block       Image: A construction block         DAM PED SPRING - MASS - SYSTE       ADC_TYPE4_BL1         Officet in       1. ADC in a construction block         Damping coefficient or the mass<br>Click on the Model Parameters Block       Image: A construction block         Click on the Model Parameters Block       Image: A construction block         Image: Click on the help icon to get inform<br>of motion.       Image: Click on the format features plea         Image: Click on the format features plea       Image: Click on the format features plea         Image: Click on the format features plea       Image: Click on the format features plea         Image: Click on the format features plea       Image: Click on the format features plea         Image: Click on the format features plea       Image: Click on the format features plea         Image: Click on the format features plea       Image: Click on the format features plea         Image: Click on the format features plea       Image: Click on the format features plea         Image: Click on the format features plea       Image: Click on the format features plea         Image: Click on the format features plea       Image: Click on the format features plea <th>Spring constant : C<br/>Damping coefficient : d a</th> <th>v</th> <th>X Offset Out</th> <th>AIO_TYPE1_DAC_BL1</th>                                                                                                    | Spring constant : C<br>Damping coefficient : d a   | v                                                        | X Offset Out                      | AIO_TYPE1_DAC_BL1                 |
| Model Parameters                                                                                                    | Mass: m                                            |                                                          | onact_out                         |                                   |
| a       x - x disp       ↓ ↓ ↓ x disp       ↓ ↓ ↓ ↓ ↓ ↓ ↓ ↓ ↓ ↓ ↓ ↓ ↓ ↓ ↓ ↓ ↓ ↓ ↓                                                                                                    | Model Parameters                                   |                                                          |                                   | ADC TP4                           |
| Equation Block       Sum       Amplifier_In       Sum_Off1       ADC_TYPE4_BL1         0.5       0.5       1. ADC 블럭 설정         Offset_n       1. ADC 블럭 설정         Offset_n       ?         Offset_n       ?         Offset_n       ?         Offset_n       . Advanced         Purpose       Purpose         Purpose       Purpose         Purpose       Purpose         Out specification       Module number:         Notate the format features ples       2. 채널 설정(HelpDesk에서 핀맵 및 채널 할당 확인)                                                                                                    |                                                    | -a + +                                                   |                                   | ADC Module: 1                     |
| ADC_TYPE4_BL1         0.5         0.5         0.5         0.5         0.5         0.5         0.5         0.5         0.5         0.5         0.5         0.5         0.5         0.5         0.5         0.5         0.5         0.5         0.5         0.5         0.5         0.5         0.5         0.5         0.5         0.5         0.5         0.5         0.5         0.5         0.5         0.5         0.5         0.5         0.5         0.5         0.5         0.5         0.5         0.5         0.5         0.5         0.5         0.5         0.5         0.5         0.5         0.5         0.5         0.5         0.5         0.5                                                                                                    |                                                    | Equation Block Sum                                       |                                   | Channel: 1                        |
| 0.5<br>Offset_in       1. ADC블럭 설정         DAM PED SPRING - MASS - SYSTE       ADC_TYPE4_BL1 [demo1401_smd_io_1513]       ()         Click on the Model Parameters Blog<br>damping coefficient or the mass<br>Click on the help icon to get inform<br>of motion.       ()         To activate the format features plea       ()         Provides read access to one of the 16 A/D converters.       ()         Nodule number:       ()         Channel number:       ()         Channel Nethore<                                                                                                    |                                                    |                                                          | Sun_On                            | ADC_TYPE4_BL1                     |
| DAM PED SPRING - MASS - SYSTE       ADC_TYPE4_BL1 [demo1401_smd_io_1513]       Image: Comparison of motion.       ?         Click on the Model Parameters Blow damping coefficient or the mass Click on the help icon to get infom of motion.       ADC_TYPE4_BL1 [demo1401_smd_io_1513]       ?       ?         To activate the format features plea       Purpose       Provides read access to one of the 16 ADD converters.       Image: Click on the format features plea       Image: Click on the format features plea       Ima                                                                                                    |                                                    |                                                          | L                                 | <sup>0.5</sup> <u>1 ADC</u> 브러 서자 |
| Click on the Model Parameters Blod<br>damping coefficient or the mass.<br>Click on the help icon to get inform<br>of motion.<br>To activate the format features ples                                                                                                    | DAM PED SPRING - MASS - SYSTE                      |                                                          |                                   |                                   |
| damping coefficient or the mass.<br>Click on the help icon to get inform<br>of motion.<br>To activate the format features plea<br>>><br>>><br>Click on the help icon to get inform<br>of motion.<br>To activate the format features plea<br>Unit specification<br>Module number: 1 - 2. 채널 설정(HelpDesk에서 핀맵 및 채널 할당 확인)                                                                                                    | Click on the Model Parameters Blog                 | ADC_TYPE4_BL1 [demo1401_smd_io_1513]                     |                                   | 2                                 |
| Click on the help icon to get inform<br>of motion.<br>To activate the format features plea<br>>> Unit specification<br>Module number: 1 2. 채널 설정(HelpDesk에서 핀맵 및 채널 할당 확인)                                                                                                    | damping coefficient or the mass.                   | DC_TYPE4 Channel A/D Conversion Unit Parameters Advanced |                                   |                                   |
| To activate the format features plea Provides read access to one of the 16 AD converters.                                                                                                    | Click on the help icon to get inform<br>of motion. | Purpose                                                  |                                   | depa ce                           |
| Nodule number: 1 ↓ Channel number: 1 ↓ 2. 채널 설정(HelpDesk에서 핀맵 및 채널 할당 확인)                                                                                                    | To activate the format featuresplea                | Provides read access to one of the 16 A/D converters.    |                                   | dSPACE                            |
| 》                                                                                                    |                                                    | Unit specification                                       |                                   |                                   |
|                                                                                                    | »                                                  | Channel number: 1 · 2. 채널 /                              | 널정(HelpDesk에서 핀맵                  | 및 채널 할당 확인)                       |
| Ready odel A                                                                                                    | Ready                                              |                                                          |                                   | ode1                              |
|                                                                                                    |                                                    |                                                          |                                   |                                   |

| B HelpDesk 2015-A                                                                                                    | _          |              | _                |         | -               | -        |                   |        | -                 | _      |                   |     | X    |
|----------------------------------------------------------------------------------------------------|------------|--------------|------------------|---------|-----------------|----------|-------------------|--------|-------------------|--------|-------------------|-----|------|
|                                                                                                    |            |              |                  |         |                 |          |                   |        |                   |        |                   |     |      |
| 동기가 뒤도 전공 홈 컨왜 급전(Q)<br>·                                                                                                    | You are he | ere: MicroAu | itoBox II Hardwa | ire Ref | erence > Data S | Sheet Mi | croAutoBox II 14  | 01/15  | 512/1513 > Cor    | necto  | r Pinouts >       | 厨   | (    |
| 내용(C)   색인(N)   검색(S)   즐겨찾기(I)                                                                                                    | DS1513 Z   | ero Insertio | on Force I/O Con | nector  |                 |          |                   |        |                   |        |                   |     | ^    |
| dSPACE HelpDesk for Release 2015-A                                                                                                    |            |              | D                | S1513   |                 | 5/3      | ZIF I/O connector |        |                   |        |                   |     |      |
|                                                                                                    |            |              | 2                |         |                 | •        |                   |        |                   |        |                   |     |      |
| ┃ 🗟 Systems 1. 아래 경로득 통해 핀맨 환영                                                                                                    | リフト        | ·는           | _(               |         |                 |          |                   |        |                   |        |                   |     | _    |
|                                                                                                    | Power in   |              | D:               | S1401   |                 |          |                   |        |                   |        |                   |     |      |
| U Hardware                                                                                                    | connect    | :or          |                  |         |                 |          |                   |        |                   |        |                   |     |      |
|                                                                                                    |            |              |                  |         |                 |          |                   |        |                   |        |                   |     | - 11 |
|                                                                                                    | Pinout     | ollowing     | Illustration abo | uua ti  | ha nin numbe    | ring of  | the I/O conny     | octor  | (front view o     | f Mic  | (Auto Roy)        |     |      |
| ⊞ 🕏 DS1103                                                                                                    |            | onowing      |                  | JWS L   | le pin numbe    | anng or  |                   | SCLOI  | (none view c      | i Mici | OAutobox).        |     | =    |
|                                                                                                    |            |              |                  | a       |                 |          | 리빗                |        |                   |        |                   |     |      |
| □ Ŵ MicroAutoBox                                                                                                    |            |              |                  | OF      |                 |          |                   |        |                   |        |                   |     |      |
| MicroAutoBox Hardware Installation and Configuration Guide                                                                                                    | POL        | c b a Z Y    | XWVUTSRP         |         | NMLKJHGF        | EDCB     | <u>0</u>          |        |                   |        |                   |     |      |
| MicroAutoBox Hardware Reference                                                                                                    |            |              |                  |         |                 |          |                   |        | 1 100 11          |        |                   |     |      |
| MicroAutoBox II Hardware Installation and Contiguration Guide     MicroAutoBox II Hardware Reference                                                                                                    |            | c).          | e pins identifi  | ea by   | capital lette   | rs (A, E | s, c,) and p      | ins io | dentified by s    | maii   | letters (a, b,    |     |      |
| Safety Precautions                                                                                                    |            | ,            |                  |         |                 |          |                   |        |                   |        |                   |     |      |
| E 🕏 Data Sheet MicroAutoBox II 1401/1501                                                                                                    | The f      | ollowing     | table shows th   | ie sig  | nals of the I/  | O conn   | ector:            |        |                   |        |                   |     |      |
| Data Sheet MicroAutoBox II 1401/1504                                                                                                    | 1          |              | 2                |         | 3               |          | 4                 | 5      | 5                 |        | 6                 |     |      |
| Bata Sheet MicroAutoBox II 1401/1503/1507                                                                                                    | CND        | in           | CAN 4 bigh       | i/o     | CAN 4 low       | i/o      | CND i             | n (    | Sorial 4 K /      | i/o    | Sorial 4.1        | in  | 4    |
| E 🚸 Data Sheet MicroAutoBox II 1401/1511                                                                                                    |            |              | CAN 4 High       | 1/0     | CAN 4 IOW       | 1/0      | GND               |        | LIN <sup>1)</sup> | 1/0    | 1)                |     | A    |
| Data Sheet MicroAutoBox II 1401/1511/1512                                                                                                    | GND        | in           | CAN 3 high       | i/o     | CAN 3 low       | i/o      | GND i             | n (    | Serial 3 TXD      | out    | Serial 3          | in  | B    |
|                                                                                                    |            |              | c/uv 5 mgn       | 1,0     | C/11 0 10W      | 1,0      |                   | "  ì   | 1)                | out    | RXD <sup>1)</sup> |     |      |
| Solution of the second second se | GND        | in           | DiaP 1 ch 5      | out     | DiaP 1          | out      | DiaP 1            | out [  | DiaP 2 ch 4       | out    | GND               | in  | c    |
| Connector Pinouts                                                                                                    |            |              | 2)               |         | ch 10           |          | ch 15             |        | 5                 |        |                   |     |      |
| DS1512 Zero Insertion Force I/O Connector                                                                                                    | GND        | in           | DigP 1 ch 4      | out     | DigP 1 ch 9     | out      | DigP 1 o          | out [  | DigP 2 ch 3       | out    | DigP 2            | out | D    |
| 2 IP Module Connectors                                                                                                    |            |              |                  |         |                 |          | ch 14             |        |                   |        | ch 8              |     | _    |
| Power Input Connector                                                                                                    | GND        | in           | DigP 1 ch 3      | out     | DigP 1 ch 8     | out      | DigP 1 c          | out [  | DigP 2 ch 2       | out    | DigP 2            | out | E    |
| □ U Signal Descriptions                                                                                                    |            |              |                  |         |                 |          | ch 13             |        |                   |        | cn 7              |     |      |
| Power inputs and Outputs     Digital Inputs                                                                                                    | GND        | in           | DigP 1 ch 2      | out     | DigP 1 ch 7     | out      | DigP 1 c          | but    | DigP 2 ch 1       | out    | DigP 2            | out | F    |
| 2 Digital Outputs                                                                                                    |            |              |                  |         |                 |          | 51 B 4            |        |                   |        |                   |     |      |
| Digital I/O (Bidirectional)                                                                                                    | GND        | in           | DIGP 1 ch 1      | out     | DIGP 1 Ch 6     | out      | ch 11             | but    | DIGP 1 Ch 16      | out    | ch 5              | out | G    |
| 2 Analog Inputs                                                                                                    | CNID       | in           | DigD 1 ch 5      | in      | DiaD 1          | in       | DiaD 1            | n 1    | DiaD 2 ch 4       | in     | CND               | in  | ц    |
| 2 Interfaces                                                                                                    |            |              | DIGP I CH J      |         | ch 10           |          | ch 15             | "   L  | Digr Z Cli 4      |        | GND               |     | "    |
| Data Sheet MicroAutoBox II 1401/1513                                                                                                    | GND        | in           | DiaP 1 ch 4      | in      | DiaP 1 ch 9     | in       | DiaP 1 i          | n ſ    | DigP 2 ch 3       | in     | DiaP 2            | in  | 1    |
| Data Sheet MicroAutoBox II 1401/1513/1514                                                                                                    |            |              | g. 1 0// 4       |         | 2.9. 20.19      |          | ch 14             |        |                   |        | ch 8              |     | -    |
| B V Data Sneet DS1552 Multi-I/O Module     Solution State for MicroAutoBox Embedded PC                                                                                                    | GND        | in           | DigP 1 ch 3      | in      | DigP 1 ch 8     | in       | DigP 1 i          | n [    | DigP 2 ch 2       | in     | DigP 2            | in  | κ    |
|                                                                                                    |            |              |                  |         | 5               |          | ch 13             |        |                   |        | ch 7              |     |      |

| PelpDesk 2015-A                                                                                                    |                                                        |                                                                                                    | _                            | -                   | -                               | -                                            |                    |                   | ⇔ _      | . 🗆 X      |  |  |
|----------------------------------------------------------------------------------------------------|--------------------------------------------------------|----------------------------------------------------------------------------------------------------|------------------------------|---------------------|---------------------------------|----------------------------------------------|--------------------|-------------------|----------|------------|--|--|
| [1] ← ↔ (1) (2) (2)<br>☆기기 뒤로 전달 홈 인생 옵션(O)                                                                                                    |                                                        |                                                                                                    |                              |                     |                                 |                                              |                    |                   |          |            |  |  |
|                                                                                                    | Yo                                                     | ou are here: MicroAutoBox I<br>nalog Inputs                                                                                                    | I Hardware Refe              | rence > Data She    | et MicroAutoBox II 1            | 1401/1512/1513                               | > Signal           | Descrip           | otions > |            |  |  |
| Image: State of the state of the state o |                                                        | Analog Inputs                                                                                                    |                              |                     |                                 |                                              |                    |                   |          |            |  |  |
|                                                                                                    |                                                        | Analog Inputs                                                                                                    |                              |                     |                                 |                                              |                    |                   |          |            |  |  |
| Systems         1. 아래 경도로 이동                                                                                                    |                                                        | To avoid malfu                                                                                                    | nction and/or                | poor signal qu      | uality, it is recom             | mended to dis                                | tinguis            | h betw            | een the  |            |  |  |
| E Software                                                                                                    |                                                        | signals of the two ZIF I/O connectors (D51512 and D51513). For example, do not use a signals of one ZIF I/O connector and a GND pin of the other ZIF I/O connector together. |                              |                     |                                 |                                              |                    |                   |          |            |  |  |
|                                                                                                    | Pin description                                        |                                                                                                    |                              |                     |                                 |                                              |                    |                   |          |            |  |  |
|                                                                                                    | Π.                                                     | The following table g                                                                                                    | ives a descrip               | tion of the ana     | alog input pins on              | n the DS1513                                 | ZIF I/O            | conne             | ctor:    |            |  |  |
| E ♦ DS1104                                                                                                    |                                                        | Pins (DS1513)                                                                                                    |                              | Signal              | Module                          | Description/                                 | /Functi            | ion               |          |            |  |  |
| B ♥ EUCHINENACES<br>□ Ŵ MicroAutoBox                                                                                                    |                                                        | Z3, Y3, X3, W3, Z4,                                                                                                    | Y4, X4, W4,                  | ADC channel         | ADC Unit                        | -10 V +10                                    | V                  |                   |          |            |  |  |
| MicroAutoBox Hardware Installation and Configuration Guide     MicroAutoBox Hardware Reference                                                                                                    |                                                        | a3. a4. a5. a6                                                                                                    | 10, X0, 110                  | External            | турсч                           | 2 크리                                         | on fu              | inction           | of the   | trigger    |  |  |
| MicroAutoBox II Hardware Installation and Configuration Guide     D     WicroAutoBox II Hardware Reference                                                                                                    |                                                        |                                                                                                    |                              | trigger 1 4         | •                               | <u>-                                    </u> | ) Trigg            | ger sig           | nals.    |            |  |  |
| Safety Precautions     Safety Areautions     Data Sheet MicroAutoBox    1401/1501                                                                                                    |                                                        | V3, U3, T3, S3, V4,<br>V5, U5, T5, S5, V6,                                                                                                    | J4, T4, S4,<br>J6, T6, S6    | ADC channel<br>1 16 | AIO Type 1<br>ADC Unit          | -10 V +10                                    | V                  |                   |          |            |  |  |
| Data Sheet MicroAutoBox II 1401/1504                                                                                                    | 1                                                      | Characteristics                                                                                                    |                              | ·                   |                                 |                                              |                    |                   |          |            |  |  |
| Data Sheet MicroAutoBox II 140/1/300/1307     Data Sheet MicroAutoBox II 140/1/307                                                                                                    |                                                        | The characteristics a                                                                                                    | e specified fo               | r the following     | conditions: V <sub>BAT</sub>    | =+12 V; T                                    | <sub>E</sub> =+25⁰ | с.                |          |            |  |  |
| Data Sheet MicroAutoBox II 1401/1511     Data Sheet MicroAutoBox II 1401/1511     Data Sheet MicroAutoBox II 1401/1511/1512                                                                                                    | are referenced to SGND pin a2, unless otherwise noted. |                                                                                                    |                              |                     |                                 |                                              | nneis. P           | els. All voltages |          |            |  |  |
|                                                                                                    |                                                        | Signal                                                                                                    | Parameter                    |                     | Conditions / C                  | Comments                                     | Min                | Тур               | Max      | Unit       |  |  |
| Overview and General Information      D     Overview Connector Pinoutes                                                                                                    |                                                        | General characteri                                                                                                    | stics                        |                     |                                 |                                              |                    |                   |          |            |  |  |
| DS1512 Zero Insertion Force I/O Connector     DS1513 Zero Insertion Force I/O Connector                                                                                                    |                                                        | ADC (all 16 channels)                                                                                                    | Number of in<br>input channe | ndependent<br>els   |                                 |                                              |                    | 16                |          |            |  |  |
| IP Module Connectors     Power Iput Connector                                                                                                    |                                                        |                                                                                                    | Resolution                   |                     |                                 |                                              |                    | 16                |          | bit        |  |  |
| Cover input connector     Cover input connector     Cover input connector     Power inputs and Outputs                                                                                                    |                                                        |                                                                                                    | Sample rate                  |                     | Burst mode with<br>1 sample     | h more than                                  |                    |                   | 1        | MSPS       |  |  |
| 2 Digital Inputs                                                                                                    |                                                        |                                                                                                    | Input voltage                | e range             |                                 |                                              | -10                |                   | 10       | V          |  |  |
| Digital VO (Bidirectional)                                                                                                    |                                                        |                                                                                                    | Conversion t                 | imer                | Separate for eac                | ch channel.                                  |                    |                   |          |            |  |  |
| 2) Analog Inputs<br>2) Analog Outputs                                                                                                    |                                                        |                                                                                                    |                              |                     | Width                           |                                              | 27                 |                   |          | bit        |  |  |
|                                                                                                    |                                                        |                                                                                                    |                              |                     | Resolution                      |                                              | 10                 |                   |          | ns         |  |  |
| Data Sheet MicroAutoBox II 1401/1513/1514                                                                                                    |                                                        |                                                                                                    |                              |                     | Interval                        |                                              |                    |                   | 1.342    | S          |  |  |
| Data Sneet DS1552 Multi-I/O Module      Data Sheet for MicroAutoBox Embedded PC                                                                                                    |                                                        |                                                                                                    | Timer for tim                | ne stamping         | Common for all one 32 bit value | channels. Two<br>e.                          | channe             | els are           | require  | d to carry |  |  |

| PHelpDesk 2015-A                                                                                                    | _        | _                           | _                 | _                |                          |                           |                     |
|----------------------------------------------------------------------------------------------------|----------|-----------------------------|-------------------|------------------|--------------------------|---------------------------|---------------------|
|                                                                                                    |          |                             |                   |                  |                          |                           |                     |
| 법가가 가도 많은 밤 전째 달란( <u>C</u> )<br>                                                                                                    |          | You are here: Mic           | roAutoBox Feature | s > MicroAutoBox | I/O Features > A/D Conve | rsion >                   |                     |
| 내용(C) 색인(N) 검색(S) 즐겨찾기(I)                                                                                                    |          | ADC Unit Type 4             | e conversion trig | iger signal peri | od is lower than the co  | nversion time.            |                     |
|                                                                                                    |          |                             |                   |                  |                          |                           |                     |
| E 🚸 DS2004 Implementation Documents                                                                                                    |          | I/O mappin                  | g                 |                  |                          |                           |                     |
| B S2101 Implementation Documents                                                                                                    |          | The followi                 | ng table shows t  | he mapping of    | converter and channel    | l numbers, as used in RTI | and RTLib, to the   |
| OS2102 Implementation Documents                                                                                                    |          | related I/O                 | pins of the Micr  | oAutoBox I7O (   | connector:               |                           |                     |
| Solution Documents                                                                                                    |          | A /D Com                    | ortor Channel     | Gianal           | I/O Connector Din        |                           |                     |
| S2201 Implementation Documents      S2202 Implementation Documents                                                                                                    |          | A/D CON                     | reiter channel    | Signai           | 1/O Connector Pin        |                           |                     |
|                                                                                                    |          | 1                           | 1                 | Analog ch 1      | Z3                       |                           |                     |
| B S2210 Implementation Documents                                                                                                    |          | 2                           | 2                 | Analog ch 2      | V3                       |                           |                     |
| B DS2301 Implementation Documents                                                                                                    |          | 2                           | 2                 | Androg ch 2      | 15                       |                           |                     |
|                                                                                                    |          | 3                           | 3                 | Analog ch 3      | X3                       |                           |                     |
| Solution Documents                                                                                                    |          | 4                           | 4                 | Analog ch 4      | W3                       |                           |                     |
| E 👳 DS3001 Implementation Documents                                                                                                    |          | E                           | F                 | Appleg sh E      | 74                       |                           |                     |
| Solution Documents                                                                                                    | =        | 5                           | 5                 | Analog ch 5      | 24                       |                           |                     |
| B DS4001 Implementation Documents                                                                                                    |          | 6                           | 6                 | Analog ch 6      | Y4                       |                           |                     |
| B S4002 Implementation Documents      B S4002 Implementation Documents                                                                                                    |          | 7                           | 7                 | Analog ch 7      | X4                       |                           |                     |
| Source State State |          | · ·                         | ,                 | / malog ch /     | P-1                      |                           |                     |
|                                                                                                    |          | 8                           | 8                 | Analog ch 8      | W4                       |                           |                     |
| Source Implementation Documents                                                                                                    |          | 9                           | 9                 | Analog ch 9      | Z5                       |                           |                     |
| DS4201-S Implementation Documents                                                                                                    |          | 10                          | 10                |                  | NE                       |                           |                     |
|                                                                                                    |          | 10                          | 10                | Analog ch 10     | ¥5                       |                           |                     |
| 🗉 🍫 DS4330 Implementation Documents                                                                                                    |          | 11                          | 11                | Analog ch 11     | X5                       |                           |                     |
| B S4501 Implementation Documents                                                                                                    |          | 12                          | 12                | Analog ch 12     | W/5                      |                           |                     |
| DS5001 Implementation Documents                                                                                                    |          | 12                          | 12                | Analog Ch 12     | VV 5                     |                           |                     |
| Solution Documents                                                                                                    |          | 13                          | 13                | Analog ch 13     | Z6                       |                           |                     |
| DS5202 Implementation Documents                                                                                                    |          | 14                          | 14                | Analog ch 14     | Y6                       |                           |                     |
| Social Section Documents     Section Documents                                                                                                    |          | 10                          |                   |                  | 246                      |                           |                     |
|                                                                                                    |          | 15                          | 15                | Analog ch 15     | Xo                       |                           |                     |
|                                                                                                    |          | 16                          | 16                | Analog ch 16     | W6                       |                           |                     |
| MicroAutoBox Implementation Documents                                                                                                    |          | Additional                  | relevent signals  | 1)               |                          |                           |                     |
| MicroAutoBox Features                                                                                                    |          | Additional                  | relevant signals  | 1                |                          |                           |                     |
| Introduction to the Features of MicroAutoBox                                                                                                    |          | External tr                 | rigger input 1    | Ana trigger 1    |                          | DTI브러이                    | 채너하다 <sup>.</sup>   |
|                                                                                                    |          | External tr                 | rigger input 2    | Ana trigger 2    | a4 <b>1. ADC</b>         |                           | 에 큰 글 승·            |
| WicroAutoBox I/O Features                                                                                                    |          |                             |                   |                  |                          |                           |                     |
| WO Features and Boot Modes                                                                                                    |          | External tr                 | rigger input 3    | Ana trigger 3    | a5 <b>해도 부</b>           | 니에 대하 정                   | 부 와인 7              |
| we information on the I/O Module Availability                                                                                                    |          | External tr                 | rigger input 4    | Ana trigger 4    | a6 <b>10 L</b>           |                           |                     |
| Overview of the A/D Conversion Units                                                                                                    |          |                             |                   | 1                |                          |                           |                     |
| ADC Unit Type 1                                                                                                    |          | <sup>1)</sup> To get of     | ptimum analog p   | performance, fo  | llow the instructions in | n MicroAutoBox II Hardwa  | re Installation and |
| ADC Unit Type 3                                                                                                    |          | Eor a comp                  | lete overview or  | the pipout re    | for to:                  |                           |                     |
| ADC Unit Type 4                                                                                                    |          | <ul> <li>MicroAu</li> </ul> | itoBox II 1401/1  | 511: Connecto    | r Pinouts                |                           |                     |
| AIO Unit Type 1 (ADC)                                                                                                    | <b>T</b> | - mero/40                   |                   | SII. Connecto    |                          |                           | •                   |

| ademo1401_smd_io_1513                                   |                                                                           |                   |
|---------------------------------------------------------|---------------------------------------------------------------------------|-------------------|
| File Edit View Display Diagram Simulation Analysis Code | Tools DSBuildHelper dSPACE-Engineering DSMPBLIB Help                      |                   |
|                                                         | 🔿 👻 Inf 💦 Normal 🔍 🖉 🗰 💌                                                  |                   |
| demo1401_smd_io_1513 <b>1. 설정 클릭</b>                    | ↓(단축키 Ctrl+E)                                                             |                   |
| € ademo1401_smd_io_1513 >                               |                                                                           | -                 |
| Configuration Parameters: demo                          | o1401_smd_io_1513/Configuration (Active)                                  | 1                 |
| Select:                                                 | Target selection                                                          |                   |
| Solver                                                  | System target file: rti1401.tlc Browse                                    |                   |
| Optimization     Diagnostics                            | Language: C                                                               | D TP1 DAC         |
| Hardware Implementation                                 | Description: dSPACE DS1401 Hardware Platform 2. Code Generation탭에서 rti140 | 1.tlc확인 Module: 1 |
|                                                         | Build process                                                             | Channel: 1        |
| Spring c Report                                         | Makefile configuration                                                    |                   |
| Damping c Comments<br>Symbols                           | ✓ Generate makefile                                                       | AIO_TYPET_DAC_BLT |
| Mai Custom Code<br>Debug                                | Make command: make_rti                                                    |                   |
| Model P RTI simulation options                          |                                                                           |                   |
| RTI general build options<br>RTI load options           | Code Generation Advisor                                                   | C ADC TP4         |
| RTI variable description fil···                         | Select objective:                                                         | ADC Module: 1     |
|                                                         | Check model before generating code: Off Check Model                       | Channel, 1        |
|                                                         | Generate code only                                                        | ADC_TYPE4_BL1     |
|                                                         | Package code and artifacts Zin file name:                                 |                   |
|                                                         |                                                                           | - 0.5             |
|                                                         |                                                                           | Offset In         |
| DAMPED SF                                               |                                                                           | -                 |
| Click on the                                            |                                                                           | ?                 |
| damping co                                              |                                                                           |                   |
| Click on the                                            |                                                                           |                   |
| of motion.                                              |                                                                           | dSPACE            |
|                                                         |                                                                           |                   |
|                                                         |                                                                           | 1                 |
| »                                                       |                                                                           |                   |
| Ready                                                   | 225%                                                                      | ode1              |

| Configuration Parameters: demo                                                                                                    | 1401_smd_io_1513/Configuration (Active)                                                                                                    |
|----------------------------------------------------------------------------------------------------|----------------------------------------------------------------------------------------------------|
| Select:<br>Solver<br>Data Import/Export<br>Optimization<br>Diagnostics<br>Hardware Implementation<br>Model Referencing<br>Simulation Target | Load application after build<br>Load to Flash memory<br>Connection identification by: Platform Name<br>Platform name: ds1401<br>Network client: |
| Report<br>Comments<br>Symbols<br>Custom Code<br>Debug<br>Interface<br>RTI simulation options                                                | RTI Help                                                                                                    |
| RTI load options                                                                                                    |                                                                                                    |
|                                                                                                    | <mark>2. 확인</mark>                                                                                                    |
| 0                                                                                                    | OK Cancel Help Apply                                                                                                    |

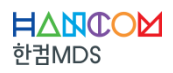

| MATLAB R2014b                                                                                           |                                                                                                    |                             |              |            |
|----------------------------------------------------------------------------------------------------|----------------------------------------------------------------------------------------------------|-----------------------------|--------------|------------|
| 홈 플롯 앱                                                                                                  |                                                                                                    |                             | B            | 드움말 검색 👂 🔼 |
| 값     값     값     ™     값     ™       서     서로 만들기     월     월     월     월       스크립트     ✓     ✓     7 | 값 새 변수         값 코드 분석         값         값          값         값         < | ④ 기본 설정                     |              |            |
|                                                                                                    |                                                                                                    |                             |              | م -        |
|                                                                                                    |                                                                                                    |                             |              |            |
| 면제 골드 🔍                                                                                                 | [흘] 1. 시귤딩크 일느 결과근 9                                                                                                    | 연새 MAILAB 경도에               | ┃생싱뇌브도 थ──   |            |
| □ 이름 ▲                                                                                                  |                                                                                                    |                             | 에이지가 표시 이름 ~ | 값          |
| demo1401_smd_io_1513.slx                                                                                | [패밀느 걸과굴이 생성될 경!                                                                                                    | <b>로도 이동하기</b> 참조하십시        | ov. ans      | 1x87 char  |
|                                                                                                    | 새로운 MATLAB 그래픽스 시스템                                                                                                    |                             | × 🖸 open_sys | Ox1 cell   |
|                                                                                                    | MATLAB R2014b에서 새로운 MATLAB 그래                                                                                                    | 픽스 시스템을 선보입니다. 새로워진 디폴트     | 색상, 글꼴 및 스   |            |
|                                                                                                    | 타일 등 다양한 새로운 기능을 제공합니다. '                                                                                                    | 일부 기존 코드는 본 MATLAB 버전에 맞게 수 | ≤정해야 할 수 있   |            |
|                                                                                                    | 습니다.                                                                                                    |                             |              |            |
|                                                                                                    | <u>자세히 보기</u>                                                                                                    |                             |              |            |
|                                                                                                    | ASM_IHAFFIC_UP ASM TRATTIC Uperator Blockset                                                                                                    | 3.3 UZ-NOV-ZUI5 OKAY        |              |            |
|                                                                                                    | ASM_TRAILER ASM Trailer Blockset                                                                                                    | 2.4 02-Nov-2015 okay        |              |            |
|                                                                                                    | ASM_TRAILER_OP ASM Trailer Operator Blockset                                                                                                    | 2.4 02-Nov-2015 okay        |              |            |
|                                                                                                    | ASM_TRUCK ASM Truck Blockset                                                                                                    | 2.3 02-Nov-2015 okay        |              |            |
|                                                                                                    | ASM_TRUCK_OP ASM Truck Operator Blockset                                                                                                    | 2.3 02-Nov-2015 okay        |              |            |
|                                                                                                    | ASM_TURBO ASM Turbocharger Blockset                                                                                                    | 3.1.1 02-Nov-2015 okay      |              |            |
|                                                                                                    | ASM_TURBO_OP ASM Turbocharger Operator Blockset                                                                                                    | 3.1.1 02-Nov-2015 okay      |              |            |
|                                                                                                    | ASM_UTILS ASM Utilities Blockset                                                                                                    | 3.0.2 02-Nov-2015 okay      |              |            |
|                                                                                                    | ASM_VEHDYN ASM Vehicle Dynamics Blockset                                                                                                    | 3.2 02-Nov-2015 okay        |              |            |
|                                                                                                    | ASM_VEHDYN_OP ASM Vehicle Dynamics Operator Blockset                                                                                                    | 3.2 02-Nov-2015 okay        |              |            |
|                                                                                                    | FRCONF FlexRay(TM) Configuration Blockset                                                                                                    | 2.6 02-Nov-2015 okay        |              |            |
| demo1401 smd io 1513 stx (Simulink Model)                                                               | DSMSBLIB Model Separation Block Library                                                                                                    | 3.1 02-Nov-2015 okay        |              |            |
|                                                                                                    | RTIEMC RTI Electric Motor Control Blockset                                                                                                    | 1.2 02-Nov-2015 okay        |              |            |
| Model version:   Preview:                                                                               | RTIETHERNET RTI Ethernet Blockset                                                                                                    | 1.2 02-May-2015 okay        |              |            |
| 1.29                                                                                                    | RTIWATCHDOG RTI Watchdog Blockset                                                                                                    | 1.0 02-Nov-2013 okay        |              |            |
| Saved in Simulink                                                                                       | AppiTools dSPACE AppiTools                                                                                                    | 15.2.0.3 07-Jan-2016 okay   |              |            |
| version:                                                                                                | DSMLCON24 dSPACE MATLAB Connection 2.4 (win64)                                                                                                    | 2.4 01-Jun-2012 okay        | =            |            |
| R2013b                                                                                                  |                                                                                                    |                             |              |            |
| Last modified by:                                                                                       |                                                                                                    |                             |              |            |
| dSPACE GmbH                                                                                             | *** RTI Platform Support RTI1401 activated.                                                                                                    |                             |              |            |
|                                                                                                    | Jx >>                                                                                                    |                             | ·            |            |
| 준비                                                                                                    |                                                                                                    |                             |              |            |
|                                                                                                    |                                                                                                    |                             |              |            |

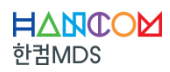

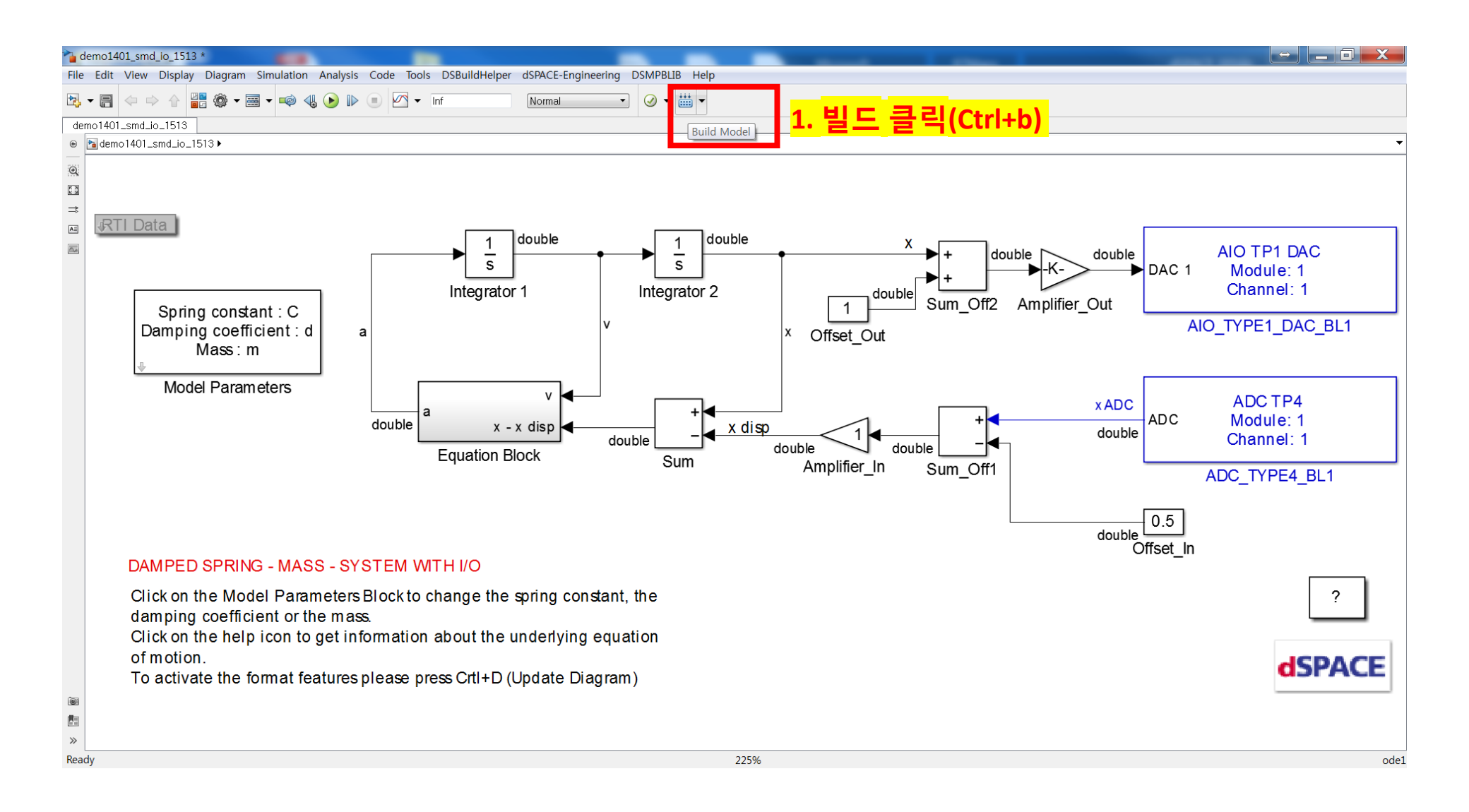

| MATLAB R2014b                                                                                                    |                                                                                                    |           |
|----------------------------------------------------------------------------------------------------|----------------------------------------------------------------------------------------------------|-----------|
| 홈 플롯 앱                                                                                                    |                                                                                                    | ⑦ 도움말 검색  |
| 값         값         값 | 값 새 변수       값 코드 분석       값       값 코드 분석       값       값 값 키뷰 너희         값 번수 열기 ▼       값 실행 시간 측정       Simulink 레이아웃 급 경금 설정       값 지원 요정         값 작업 공간 지우기 ▼       값 명령 지우기 ▼       라이나의 대       다 가 분 설정 |           |
|                                                                                                    | 1주 코드 SIMULINK 관경 디조스                                                                                                    | <b>•</b>  |
| ATT ATT                                                                                                    |                                                                                                    |           |
| 언제 골더 🐨                                                                                                    | 경영 정 · · · · · · · · · · · · · · · · · ·                                                                                                    |           |
|                                                                                                    | 응 문 MAILAB으로 선환하려면 연기를 클릭하여 설명을 참소하십시오. 영문 MAILAB으로 선환한 뒤에는 이 메시지가 표시되지 않으므 ^ 이름 ~                                                                                                    | 값         |
| 🗄 📕 demo1401_smd_io_1513_rti1401                                                                                                    | 9 링크된 문서를 서상애두시기 바랍니다. MAILAB을 서움 사용한다면 <u>시작하기</u> 를 삼소아십시오. 🔤 ans                                                                                                    | 1x87 char |
| <ul> <li>slprj</li> <li>demo1401_smd_io_1513.dsbuildinfo</li> <li>demo1401_smd_io_1513.map</li> <li>demo1401_smd_io_1513.ppc</li> </ul>                                                                                                    | 새로운 MATLAB 그래픽스 시스템       ▲       ⓓ open_sys         MATLAB R2014b에서 새로운 MATLAB 그래픽스 시스템을 선보입니다. 새로워진 디플트 색상, 글꼴 및 스타일 등       다양한 새로운 기능을 제공합니다. 일부 기존 코드는 본 MATLAB 버전에 맞게 수정해야 할 수 있습니다.         자세히 보기       ▲  | 0x1 cell  |
| 🙆 demo1401_smd_io_1513.ppc.hex                                                                                                    | ASM_OPTIMIZER ASM Optimizer 1.7 U2-Nov-2015 okay                                                                                                    |           |
| 🙆 demo1401_smd_io_1513.ppc.srec                                                                                                    | ASM_PARA ASM Parameterization 1.6.7 02-Nov-2015 okay                                                                                                    |           |
| demo1401_smd_io_1513.sdf                                                                                                    | ASM_PNEUMATICS ASM Pneumatics Blockset 2.0.2 02-Nov-2015 okay                                                                                                    |           |
| demo1401 smd io 1513.slx                                                                                                    | ASM_TRAFFIC ASM_Traffic_Blockset 3.3 02-Nov-2015_okay                                                                                                    |           |
| demo1401 smd jo 1513.slx.autosave                                                                                                    | ASM_LINAFFIC_OP ASM_Traffic Operator Blockset 3.3 U2-Nov-2015 okay                                                                                                    |           |
| demo1401 smd io 1513 trc                                                                                                    | ASM_IRAILER ASM_Irailer_Blockset 2.4 U2-Nov-2015_okay                                                                                                    |           |
| demo1401 smd io 1513 trz                                                                                                    | ASM_INAILEH_UP ASM_INAILET Uperator Blockset 2.4 U2-NOV-ZUIS okay                                                                                                    |           |
| demo1401_smd_io_1513.uzrc                                                                                                    |                                                                                                    |           |
| demo1401_smd_io_1513_usr.mk                                                                                                    | [월1. 밀드 완료(ControlDesk와 연동을 위해 .sdf파일 사용)                                                                                                    |           |
|                                                                                                    | ASM_TURB0_OP ASM Turbocharger Operator Blockset 3.1.1 02-Nov-2015 okay                                                                                                    |           |
|                                                                                                    | ASM_UTILS ASM Utilities Blockset 3.0.2 02-Nov-2015 okay                                                                                                    |           |
|                                                                                                    | ASM_VEHDYN ASM Vehicle Dynamics Blockset 3.2 02-Nov-2015 okay                                                                                                    |           |
|                                                                                                    | ASM_VEHDVN_OP ASM Vehicle Dynamics Operator Blockset 3.2 02-Nov-2015 okay                                                                                                    |           |
|                                                                                                    | FRCONF FlexRay(TM) Configuration Blockset 2.6 02-Nov-2015 okay                                                                                                    |           |
| demo1401 smd io 1513 sdf (SQL Server Compact Edition Dat                                                                                                    | DSMSBLIB Model Separation Block Library 3.1 02-Nov-2015 okay                                                                                                    |           |
|                                                                                                    | RTIEMC RTI Electric Motor Control Blockset 1.2 02-Nov-2015 okay                                                                                                    |           |
|                                                                                                    | RTIETHERNET RTI Ethernet Blockset 1.2 02-May-2015 okay                                                                                                    |           |
|                                                                                                    | RTIWATCHDOG RTI Watchdog Blockset 1.0 02-Nov-2013 okay                                                                                                    |           |
|                                                                                                    | AppiTools dSPACE AppiTools 15.2.0.3 07-Jan-2016 okay                                                                                                    |           |
| 표시할 세부 정보 없음                                                                                                    | DSMLCON24 dSPACE MATLAB Connection 2.4 (win64) 2.4 01-Jun-2012 okay                                                                                                    |           |
|                                                                                                    | *** RTI Platform Support RTI1401 activated.                                                                                                    |           |
|                                                                                                    | ▼                                                                                                    |           |
|                                                                                                    |                                                                                                    |           |
|                                                                                                    |                                                                                                    |           |

### CONTENTS

I.시뮬링크 모델 생성 및 빌드II.ControlDesk 프로젝트 생성III.ControlDesk 기본 사용법

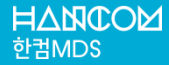

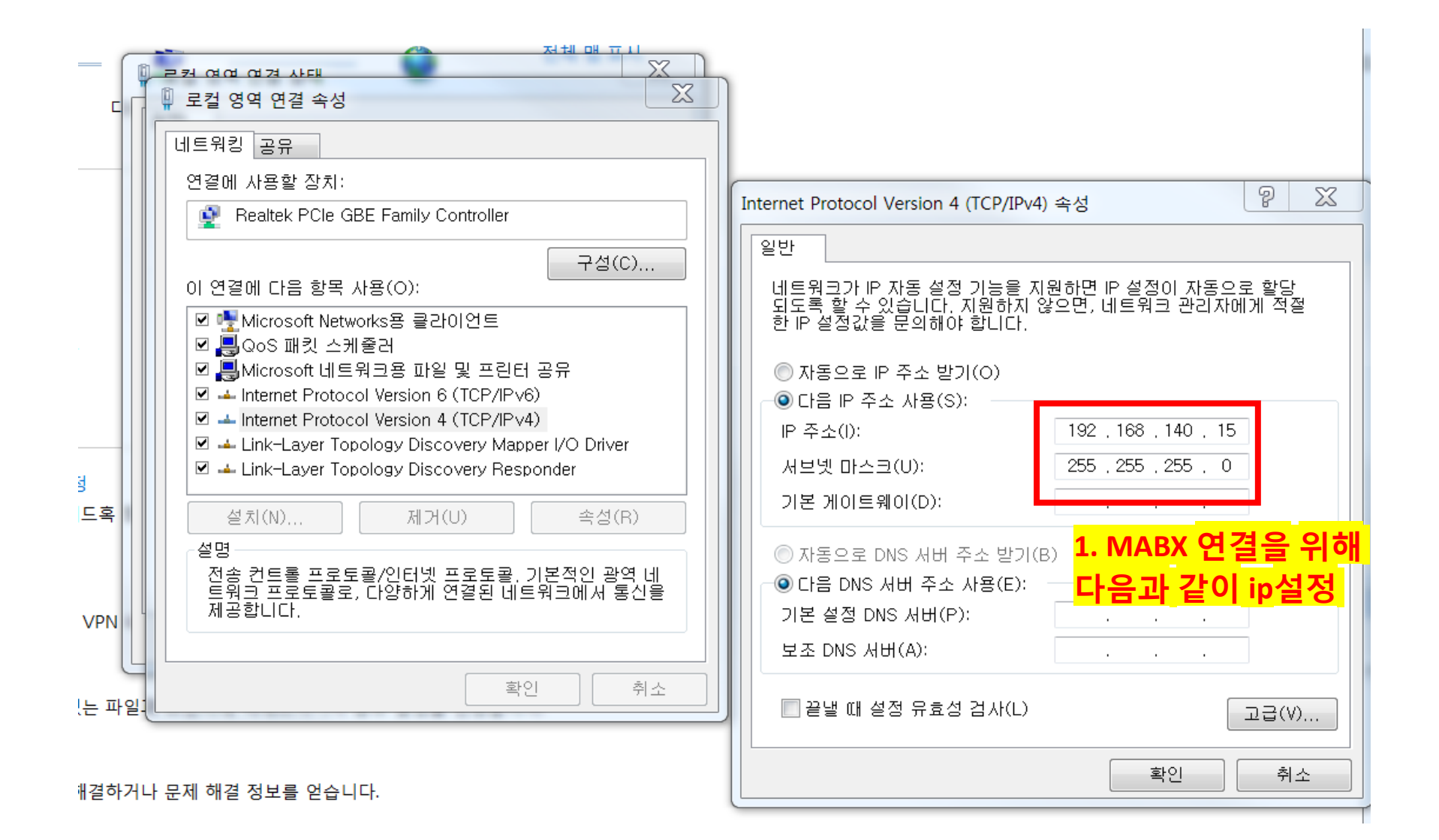

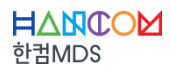

|                                                                                                    |                                        | ControlDesk NG Project: - Experiment: [Start Page]                                                                                                    |                                                                                                    |
|----------------------------------------------------------------------------------------------------|----------------------------------------|----------------------------------------------------------------------------------------------------|----------------------------------------------------------------------------------------------------|
| File Home Layouting Platforms Po                                                                                | De                                     | sk 식행 및 Platform 탠 킄린                                                                                                    | a 👰 🗕 E                                                                                                 |
| Register Manage Refresh Interface Connections                                                                   |                                        |                                                                                                    |                                                                                                    |
| Platforms Pl                                                                                                    | 21                                     |                                                                                                    |                                                                                                    |
| Project Z. Register Platform 言                                                                                  |                                        |                                                                                                    | •×                                                                                                    |
|                                                                                                    |                                        | Register Platforms                                                                                                    |                                                                                                    |
|                                                                                                    | €<br>Rec<br>Pi<br>Pi<br>Pi<br>Pi<br>Pi | Platforms       - DS1005 PPC Board         - DS1006 Processor Board       - DS1005 PPC Processor Board         - DS1007 PPC Processor Board       - Platform type         - DS1002 MicroLabBox       - Connection Settings         - DS1002 MicroLabBox       - Connection Settings         - Multiprocessor System       - ScALEXIO         - VEOS       - XIL API MAPort | a and provides instructions on general work with ControlDesk Next<br>is Guide<br>and Recording Tutorial |
| A Project We Massur Dr Duc Nav 1991 avout 15 Joctrum                                                            |                                        | Hide registered platform     Register     Close     Help       Platform Name     / Platform Type     Network Cli     Serial Num     MAC Address     Processor                                                                                                    |                                                                                                    |
|                                                                                                    | -                                      |                                                                                                    |                                                                                                    |
| Variables           Image: Search or filter         Image: Search or filter           Group         Description | er vari                                |                                                                                                    | t Tuna Eavorite                                                                                         |
| All Variable Descriptions                                                                                       |                                        |                                                                                                    |                                                                                                    |
| 谢 Variables 🛐 Measurement Data Pool   🎟 Platforms/Devices   🎺 In                                                | terpre                                 | er 🖪 Log                                                                                                    |                                                                                                    |

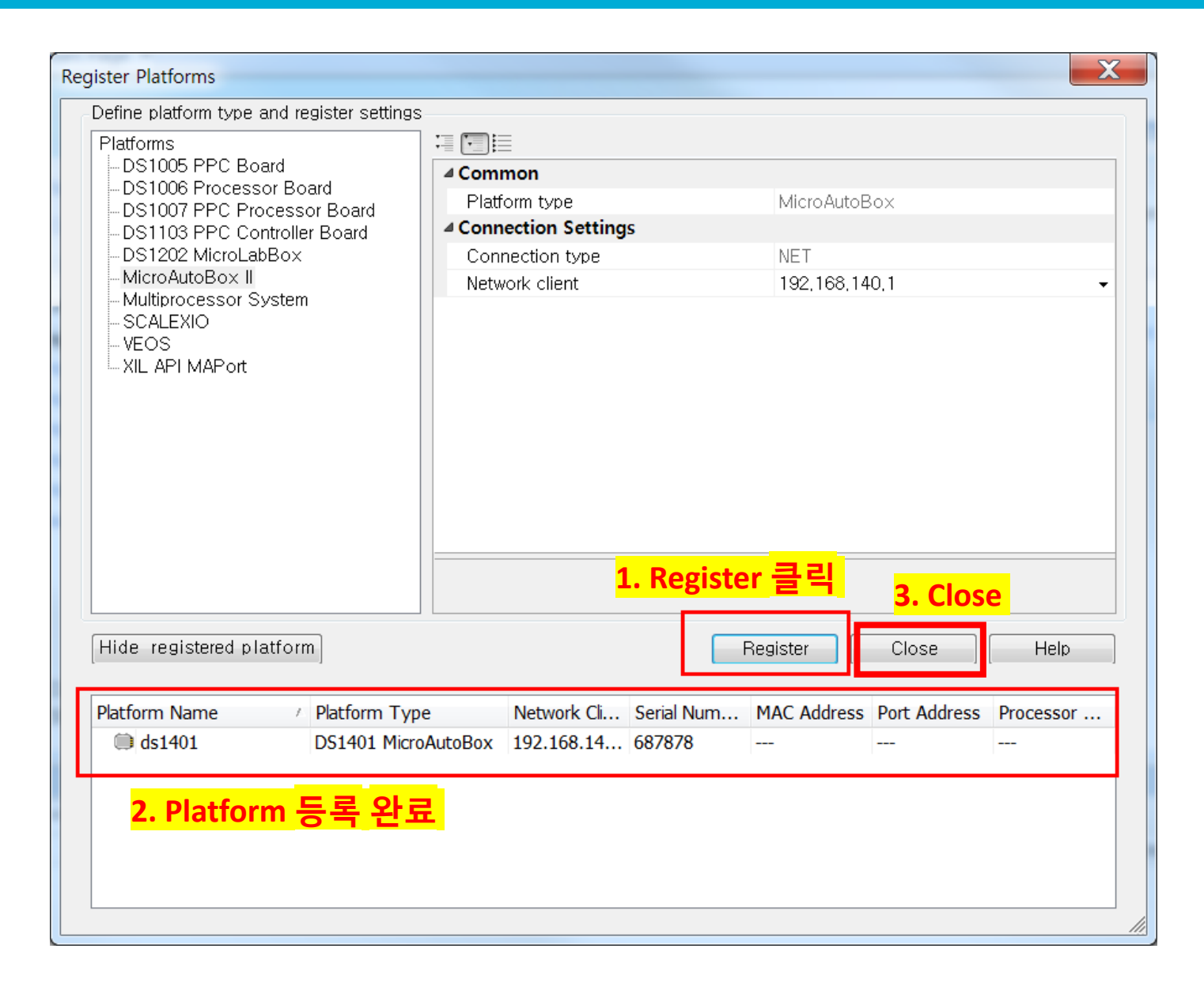

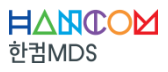

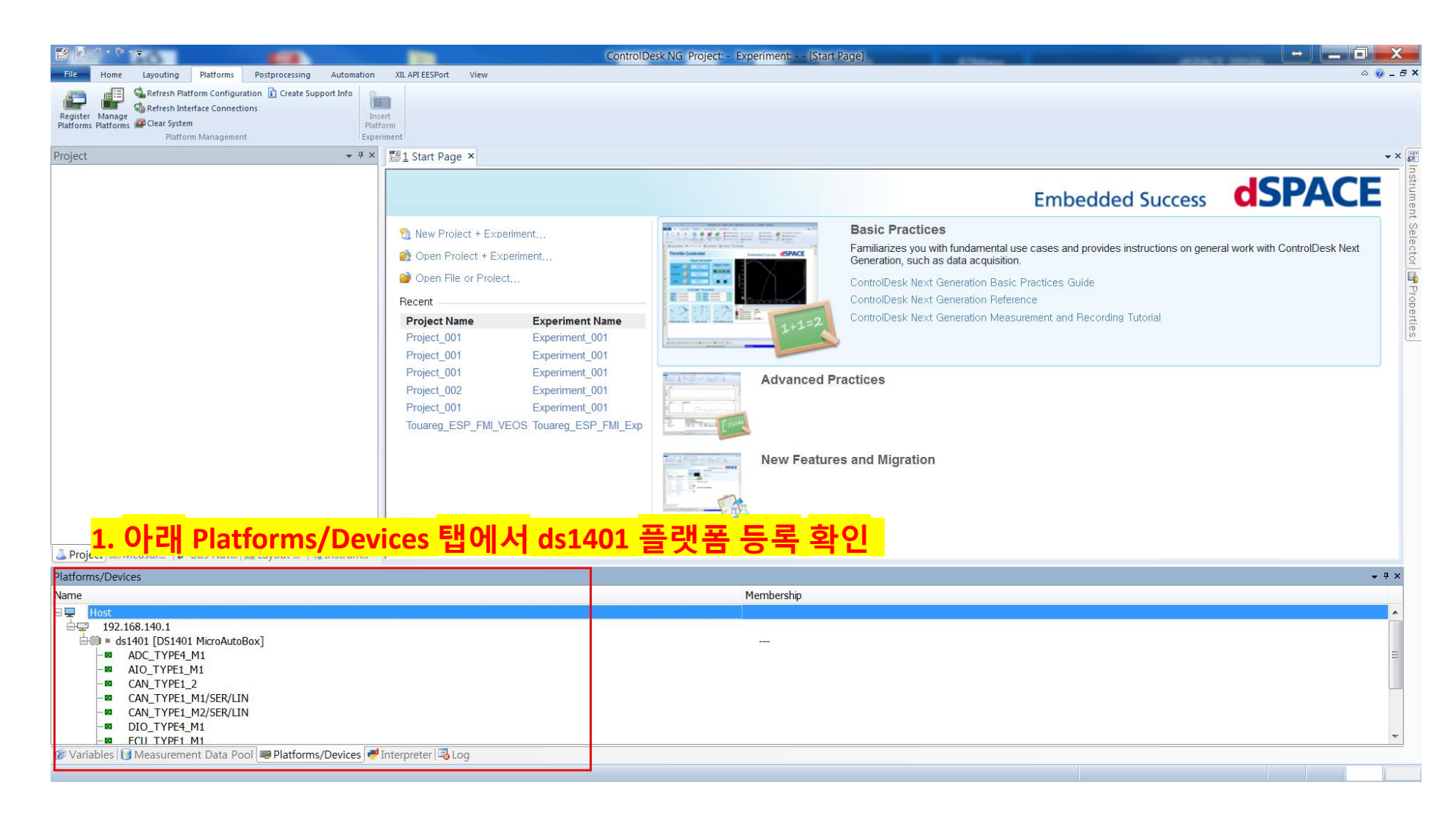

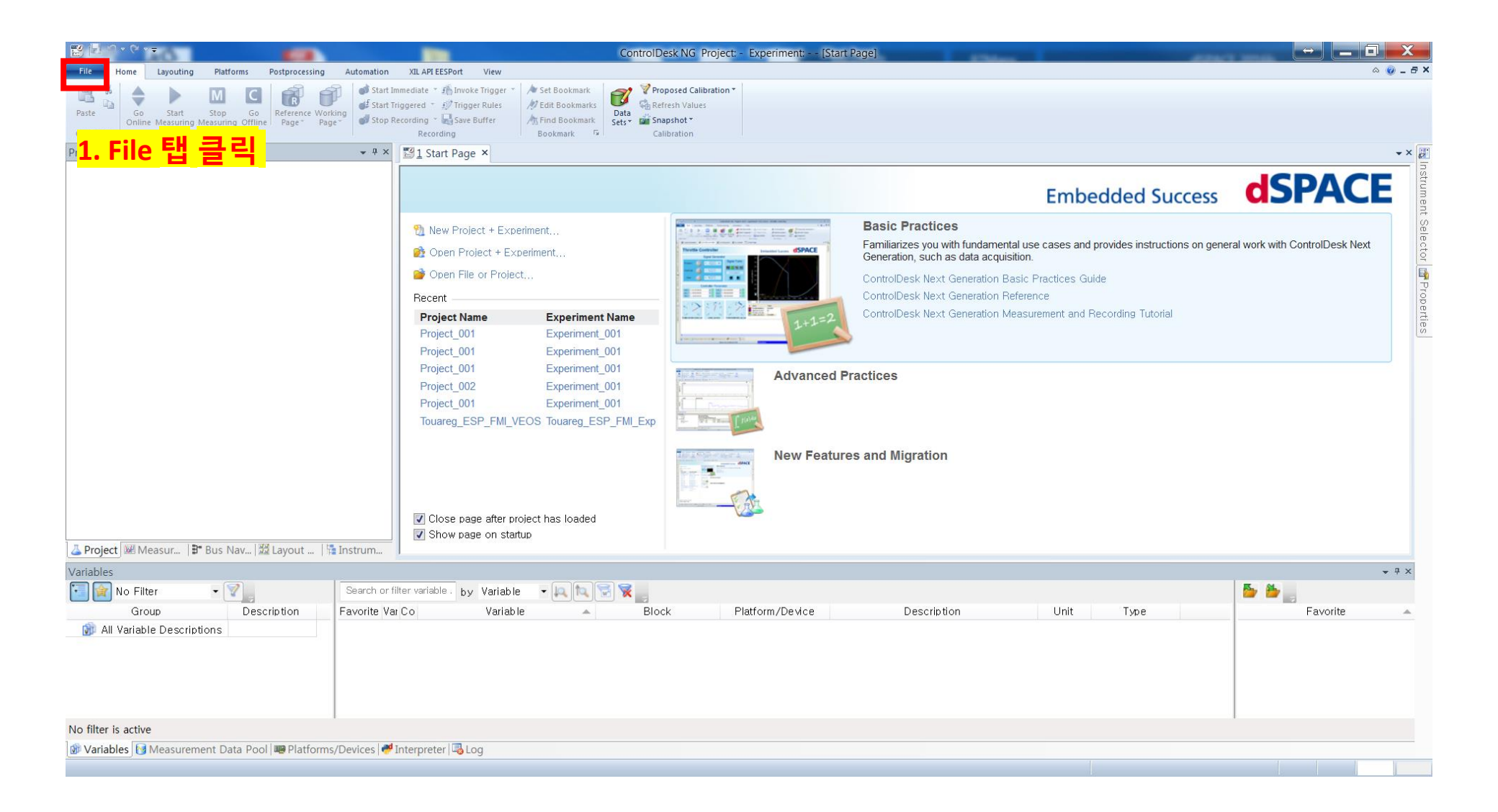

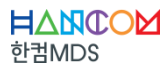

| <b>昭日の-6-</b>       |                       | Contro                                                            | DDesk NG Project: - Experiment: [Start Page] | The second second second second second second second second second second second second second second second se | Alterna States | _ 🗖 🗙      |
|---------------------|-----------------------|-------------------------------------------------------------------|----------------------------------------------|----------------------------------------------------------------------------------------------------|----------------|------------|
| File Home Layouting | Platforms Postprocess | ing Automation XIL API EESPort View                               |                                              |                                                                                                    |                | ~ <b>@</b> |
| Save Project        |                       | Create New Project and Experiment                                 |                                              |                                                                                                    |                |            |
| Save As             | 12                    | Creates a new project and experiment.                             | Embedded Success                             | <b>OSPACE</b>                                                                                                   |                |            |
| Save As             | Project + Experiment  | 1. New 탠에 Project + F                                             | vperiment 큭린                                 |                                                                                                    |                |            |
| Open                |                       |                                                                   | D:\test\test014_1401\CND                     |                                                                                                    |                |            |
| Recently Used       | CDX                   | Creates a new project and experiment from the specified CDX file. |                                              |                                                                                                    |                |            |
| New                 | Project + Experiment  |                                                                   |                                              |                                                                                                    |                |            |
| Help                |                       | J                                                                 |                                              |                                                                                                    |                |            |
| 😁 Options           |                       |                                                                   |                                              |                                                                                                    |                |            |
| 🖾 Exit              |                       |                                                                   |                                              |                                                                                                    |                |            |
|                     |                       |                                                                   |                                              |                                                                                                    |                |            |
|                     |                       |                                                                   |                                              |                                                                                                    |                |            |
|                     |                       |                                                                   |                                              |                                                                                                    |                |            |
|                     |                       |                                                                   |                                              |                                                                                                    |                |            |
|                     |                       |                                                                   |                                              |                                                                                                    |                |            |
|                     |                       |                                                                   |                                              |                                                                                                    |                |            |
|                     |                       |                                                                   |                                              |                                                                                                    |                |            |
|                     |                       |                                                                   |                                              |                                                                                                    |                |            |
|                     |                       |                                                                   |                                              |                                                                                                    |                |            |
|                     |                       |                                                                   |                                              |                                                                                                    |                |            |
|                     |                       |                                                                   |                                              |                                                                                                    |                |            |
|                     |                       |                                                                   |                                              |                                                                                                    |                |            |
|                     |                       |                                                                   |                                              |                                                                                                    |                |            |
|                     |                       |                                                                   |                                              |                                                                                                    |                |            |
|                     |                       |                                                                   |                                              |                                                                                                    |                |            |
|                     |                       |                                                                   |                                              |                                                                                                    |                |            |
|                     |                       |                                                                   |                                              |                                                                                                    |                |            |

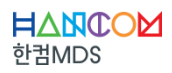

▼ ₽ × 
<sup>1</sup> Start Page ×

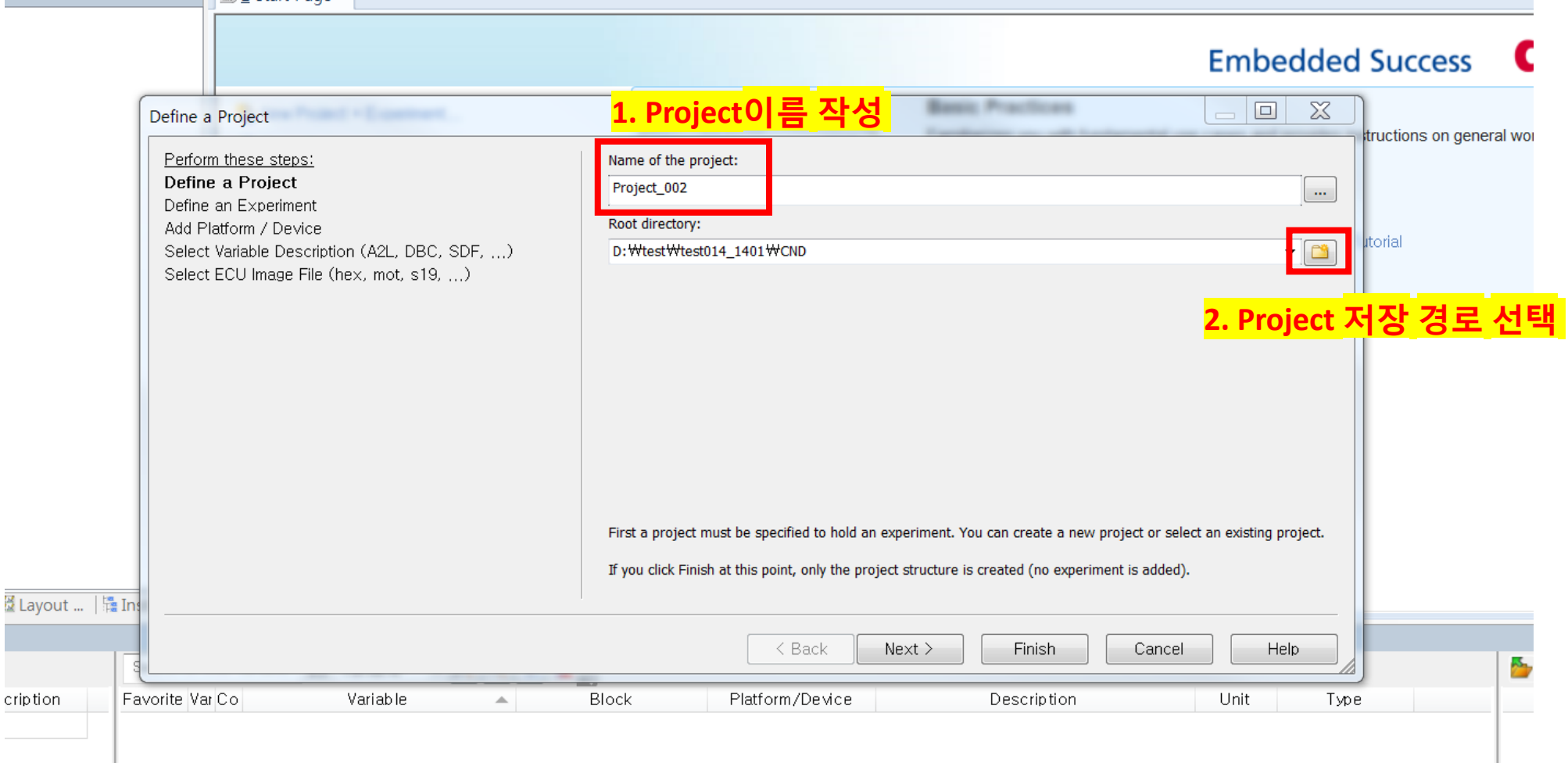

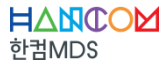

#### EIIIDEUUEU JUU

| Perform these steps:                                                                   | Name of the project:                                                                                                    |
|----------------------------------------------------------------------------------------|----------------------------------------------------------------------------------------------------|
| Define a Project                                                                       | Project_002                                                                                                    |
| Add Platform / Device                                                                  | Root directory:                                                                                                    |
| Select Variable Description (A2L, DBC, SDF,)<br>Select ECU Image File (hex, mot, s19,) | D: \U00f8 test U14_1401 \U00f8 CND                                                                                                    |
| Со                                                                                     | ntrolDesk NG Properties                                                                                                    |
| F                                                                                      | Project Version Control Data Storage                                                                                                    |
|                                                                                        | <u>R</u> oot directories:                                                                                                    |
|                                                                                        | D: \test \test014_1401 \text{VD}<br>D: \test \test013_1202 \text{cnd}<br>D: \test \test011 \text{CD}<br>D: \test \test005_canmm \text{CDNG}<br>C: \text{Users \text{Mun \text{Documents \text{WATLAB \text{Wnw Folder}}}}<br>C: \text{Users \text{Mun \text{Documents \text{WATLAB \text{Wnw Folder}}}}<br>D: \text{\test \test_MABX \text{ControlDeskNG \text{\text{55}}}}<br>D: \text{\test \test_MABX \text{ControlDesk}}<br><br>Automatically load the most recently used experiment on startup<br>Automatically load the most recently used experiment on startup |
| rite Var Co Variable                                                                   | Automatically save project every:                                                                                                    |
|                                                                                        | 확인 취소 적용(A) 도움말                                                                                                    |

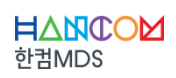

#### Empeaded Succe

| Perform these steps:                          | Name of the project:                                                                                                    |     |  |  |  |
|-----------------------------------------------|----------------------------------------------------------------------------------------------------|-----|--|--|--|
| Define a Project                              | Project_002                                                                                                    |     |  |  |  |
| Define an Experiment<br>Add Platform / Device | Root directory:                                                                                                    |     |  |  |  |
| Select Variable Description (A2L, DBC, SDF,)  | D:\#test\#test_MABX\#ConrtrolDesk                                                                                                    | uto |  |  |  |
| Select ECU image File (nex, mot, s19,)        |                                                                                                    | н   |  |  |  |
|                                               |                                                                                                    |     |  |  |  |
|                                               |                                                                                                    | L   |  |  |  |
|                                               |                                                                                                    | н   |  |  |  |
|                                               |                                                                                                    |     |  |  |  |
|                                               |                                                                                                    |     |  |  |  |
|                                               |                                                                                                    | I   |  |  |  |
|                                               | First a project must be specified to hold an experiment. You can create a new project or select an existing project.                                                                                                    | I   |  |  |  |
|                                               | First a project must be specified to hold an experiment. You can create a new project or select an existing project.<br>If you click Finish at this point, only the project structure is created (no experiment is added). |     |  |  |  |
|                                               | First a project must be specified to hold an experiment. You can create a new project or select an existing project.<br>If you click Finish at this point, only the project structure is created (no experiment is added). |     |  |  |  |

**甘△NCO⊠** 한컴MDS

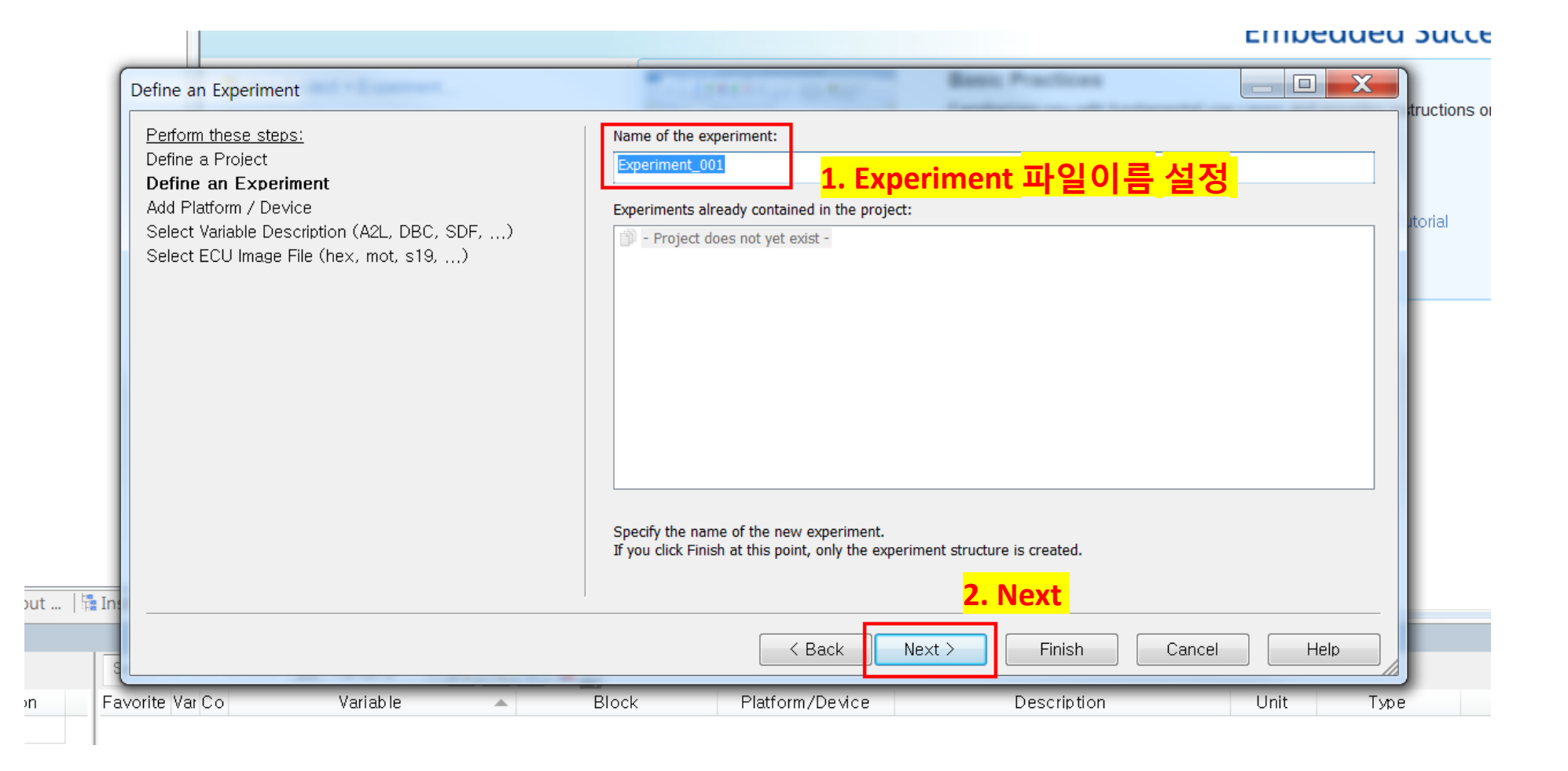

| <u>Perform these steps:</u>                   | Platform/device name:                                                                                          |
|-----------------------------------------------|----------------------------------------------------------------------------------------------------|
| Define a Project                              | Platform                                                                                                    |
| Define an Experiment<br>Add Platform / Device | Make platform/device available to other experiments of this pr                                                 |
| Select Variable Description (A2L, DBC, SDF,)  | Supported Platform/Device Types / Available Platforms/Devices                                                  |
| Select ECU Image File (hex, mot, s19,)        | DS1104 R&D Controller Board                                                                                    |
|                                               | DS1202 MicroLabBox                                                                                             |
|                                               | MicroAutoBox ds1401 (192.168.140.1)                                                                            |
|                                               |                                                                                                    |
|                                               | I. 플랫폼 확인 후, NEXT 진행                                                                                           |
|                                               | XIL API MAPort                                                                                                 |
|                                               | <b>T</b>                                                                                                    |
|                                               | Name displayed in experiment                                                                                   |
|                                               | Platform [MicroAutoBox, assigned to 'ds1401']                                                                  |
|                                               | Configure                                                                                                    |
|                                               | Specify your platform/device here. You can either create a new one or select an existing one from the project. |

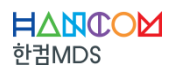

| Select Variable Description (A2L, DBC, SDF,)<br>Select ECU Image File (hex, mot, s19,) |                                               |                                                                            |                                                                      |       |                                                                                                    | torial         |
|----------------------------------------------------------------------------------------|-----------------------------------------------|----------------------------------------------------------------------------|----------------------------------------------------------------------|-------|----------------------------------------------------------------------------------------------------|----------------|
| Select Variable Description (A2L, DBC, SDF,)<br>Select ECU Image File (hex, mot, s19,) | Select Variable                               | Description (A2L, D                                                        | 3C, SDF,)<br>▼                                                       | G 🗊 🛤 | •                                                                                                    | X              |
|                                                                                        | 최근 위치<br>비당 화면<br>라이브러리<br>같퓨터<br>집퓨터<br>네트워크 | 이름<br>ControlDesk<br>demo1401_smo<br>slprj<br>demo1401_smo<br><b>1. 모델</b> | Lio_1513_rti1401 Lio_1513.sdf リロー 결과 물인 III demo1401_smd_io_1513.sdf | .sdf파 | 수정한 날짜<br>2017-12-19 오전 10:0<br>2017-12-19 오전 10:0<br>2017-12-19 오전 10:0<br>2017-12-19 오전 10:0<br>일을 선택 | .4<br> 4<br> 4 |

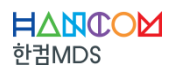

| Select Variable Description (A2L, DBC, SDF,)                            | Basic Practices                                                       |                                      |
|-------------------------------------------------------------------------|-----------------------------------------------------------------------|--------------------------------------|
| <u>Perform these steps:</u><br>Define a Project<br>Define an Experiment | demo1401_smd_io_1513.sdf                                              | Import from file                     |
| Add Platform / Device                                                   |                                                                       | μto                                  |
| Select ECU Image File (hex, mot, s19,)                                  |                                                                       |                                      |
|                                                                         |                                                                       |                                      |
|                                                                         |                                                                       |                                      |
|                                                                         |                                                                       |                                      |
|                                                                         | File name: demo1401_smd_io_1513,sdf<br>File path: D:\#test\#test_MABX |                                      |
|                                                                         | File date: 2017-12-19 1:4:34 (UTC)<br>File type: sdf                  |                                      |
|                                                                         | <mark>1. 올바른 .sdf파일이 5</mark>                                         | <mark>밪는지 확인 후<i>,</i> Finish</mark> |
|                                                                         | <pre>K Back Next &gt; Finish</pre>                                    | Cancel Help                          |

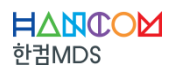

|                                                                                                    |                                         | ControlDesk NG Project: Project_001 Experiment: Exper | iment_001 - [Layout1]                      |                                       |
|----------------------------------------------------------------------------------------------------|-----------------------------------------|-------------------------------------------------------|--------------------------------------------|---------------------------------------|
| File Home Layouting Platforms Postprocessing                                                                                                    | Automation XIL API EESPort View         |                                                       |                                            | ◇ <b>②</b> _ 문 ×                      |
| Register Manage Refresh Platform Configuration () Create Sur<br>Register Manage () Carefic hinterface Connections<br>Platforms Platforms Platforms Platforms Platform Management                                                                 | upport Info<br>Platform<br>Experiment   |                                                       |                                            |                                       |
| Project                                                                                                    |                                         |                                                       |                                            | - × 🖉                                 |
| Project Global Data Sets Variable Descriptions Variable Filters Global Devices Python Scripts Signal Description Sets Signal Description Sets Experiment Layouts LayoutLlay Gendulo1_smd_io_1513.sdf Measurement Data Reports Failure Simulation | igned to '                              | <mark>1. 프로젝트</mark> 생성 {                             | <mark>산료</mark>                            | Trobutine ent Selector                |
| <mark>≱ Project</mark> ⊯ Measur  ₽ Bus Nav  ⅔ Layout   ¶<br>Variables                                                                                                    | Instrum                                 |                                                       |                                            | × 8 ×                                 |
| No Filter •                                                                                                    | Search or filter variable by Variable - | R R 🐨 🗙 📑                                             |                                            | · · · · · · · · · · · · · · · · · · · |
| Group Description                                                                                                    | Favorite VarUo Variable                 | BIOCK Platform/Device                                 | Description Unit                           | Type Favorite                         |
| MI Variable Descriptions                                                                                                    | current lime                            | Platform                                              | Error number of last error massage (2      | Hoat 64 bit                           |
| V demo1401_smd_10                                                                                                    | errornumber                             | Platform                                              | Error number of last error message (2··· - | Unsigned 32 bit                       |
|                                                                                                    | modelStepSize                           | Platform                                              | Fixed step size of the model sample s      | Float 64 bit                          |
|                                                                                                    | rtiAssertionMode                        | Platform                                              | Assertion Mode: OFE=0 WARN=1 STO           | Signed 32 bit                         |
|                                                                                                    | P sim State                             | Platform                                              | Simulation state: STOP=0 PAUSE=1 R··· -    | Signed 32 bit                         |
|                                                                                                    |                                         |                                                       |                                            |                                       |

Offline

#### No filter is active

🕼 Variables 🛐 Measurement Data Pool 🕮 Platforms/Devices 💜 Interpreter 🗟 Log

### CONTENTS

I.시뮬링크 모델 생성 및 빌드II.ControlDesk 프로젝트 생성III.ControlDesk 기본 사용법

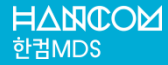

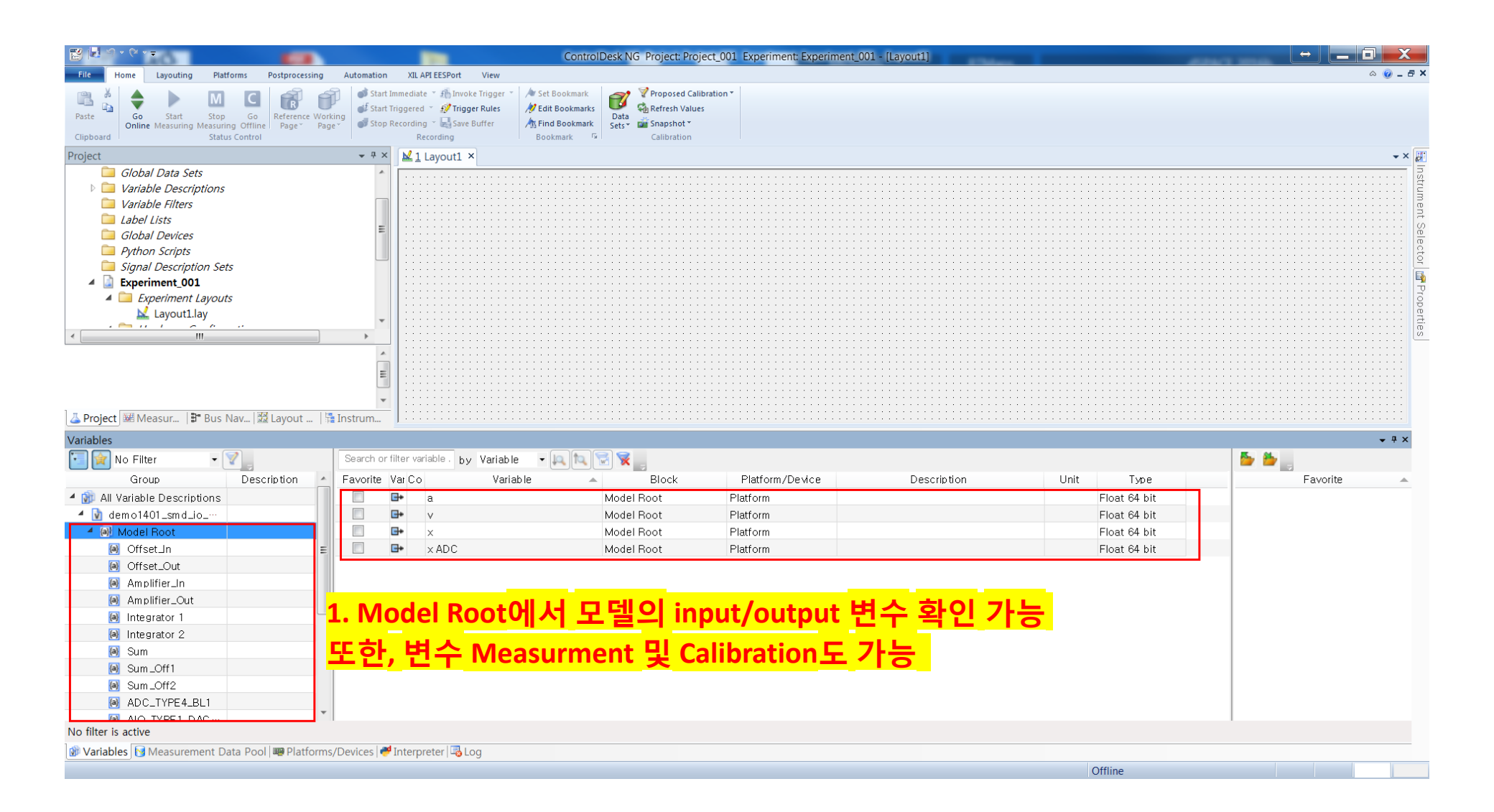

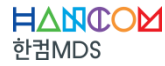

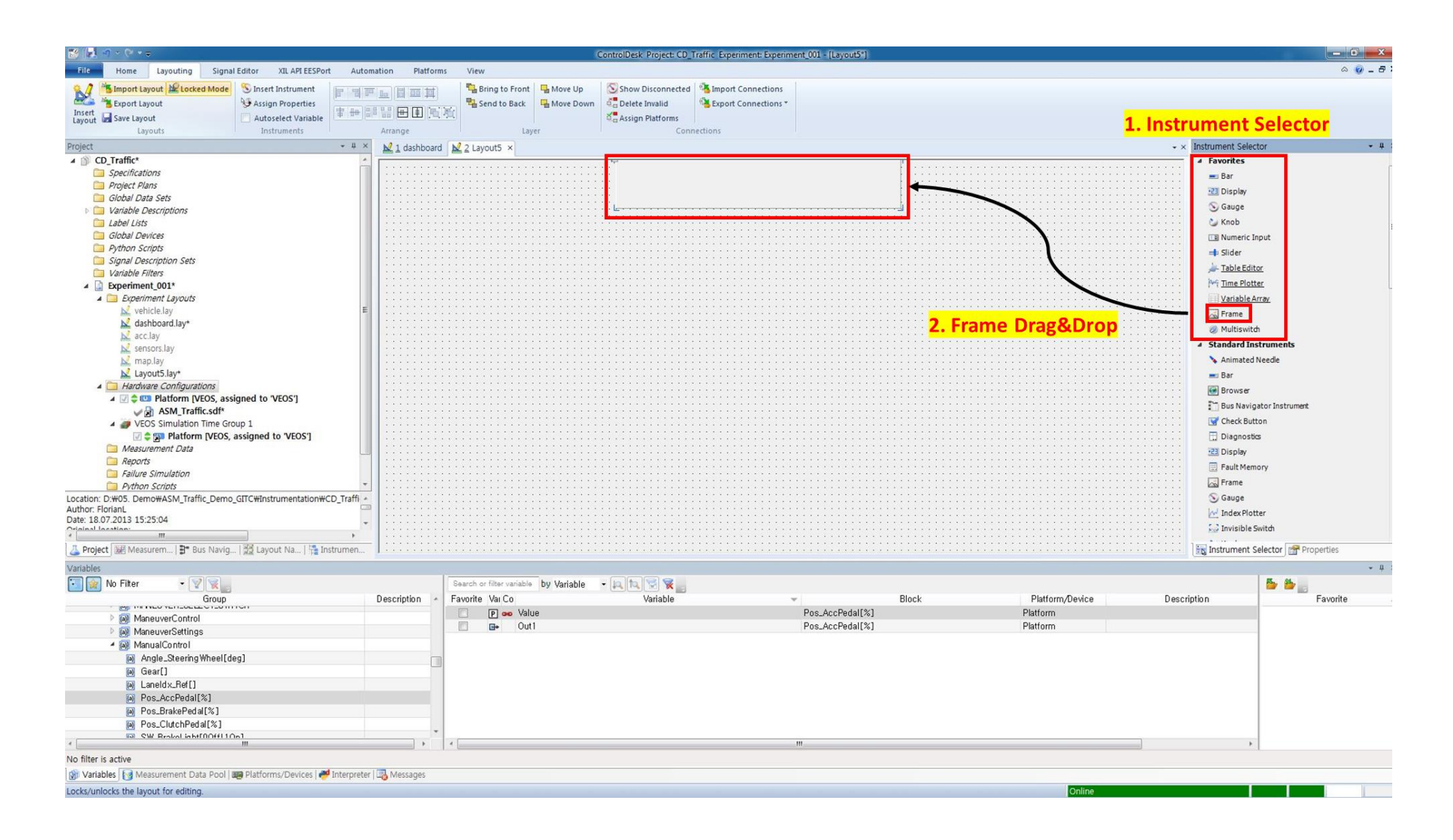

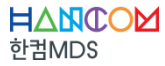

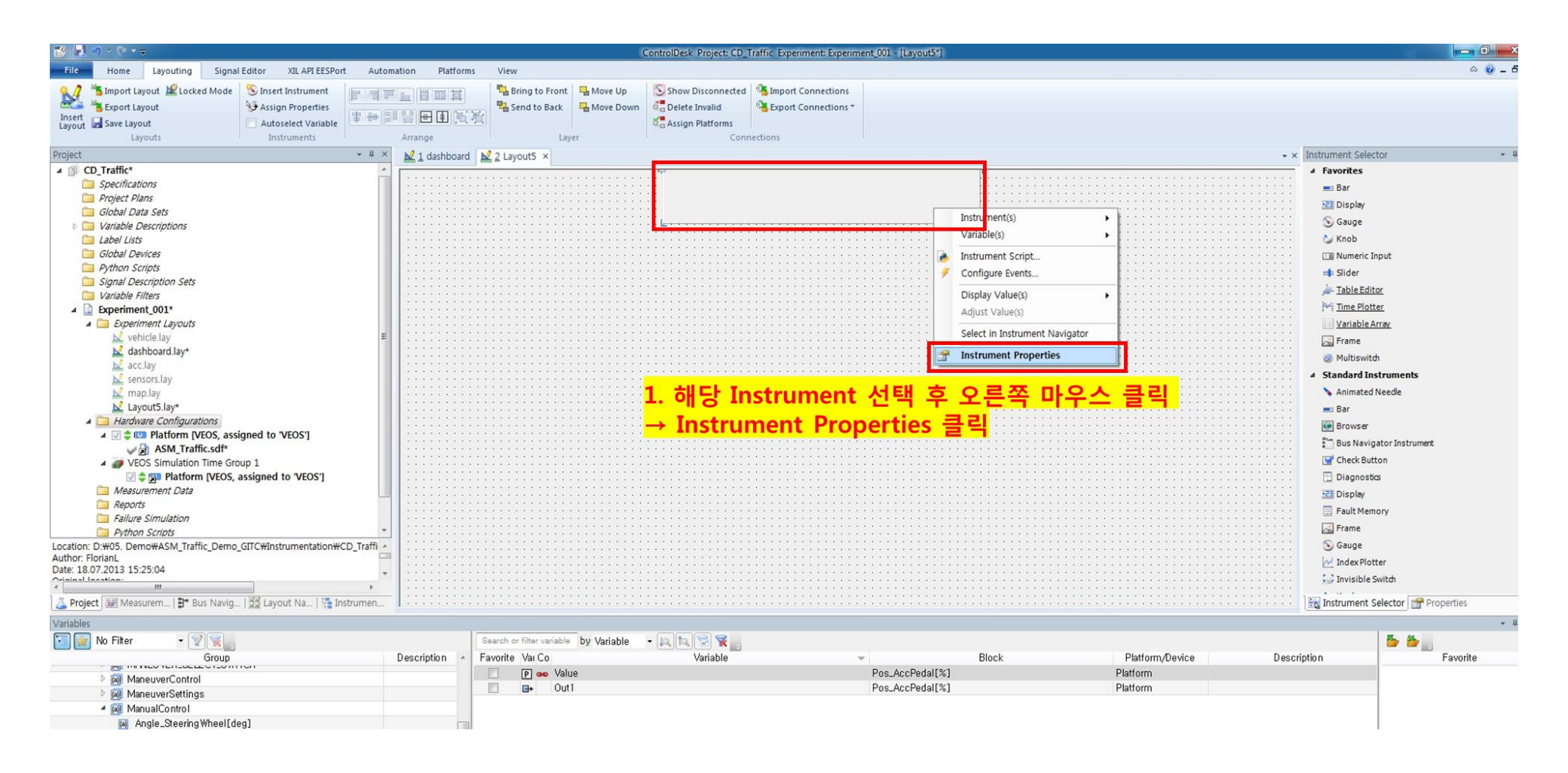

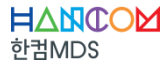

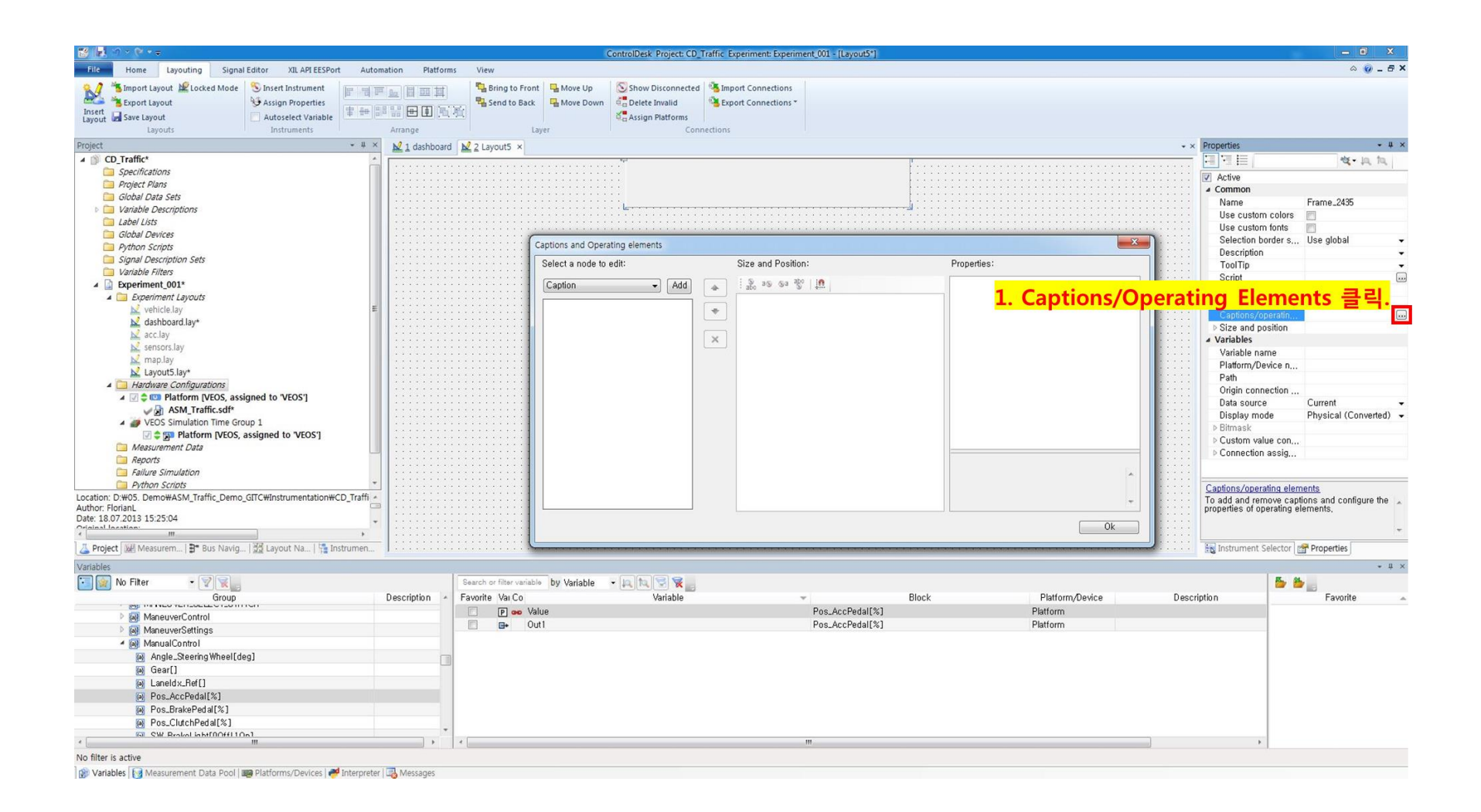

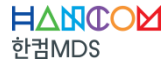

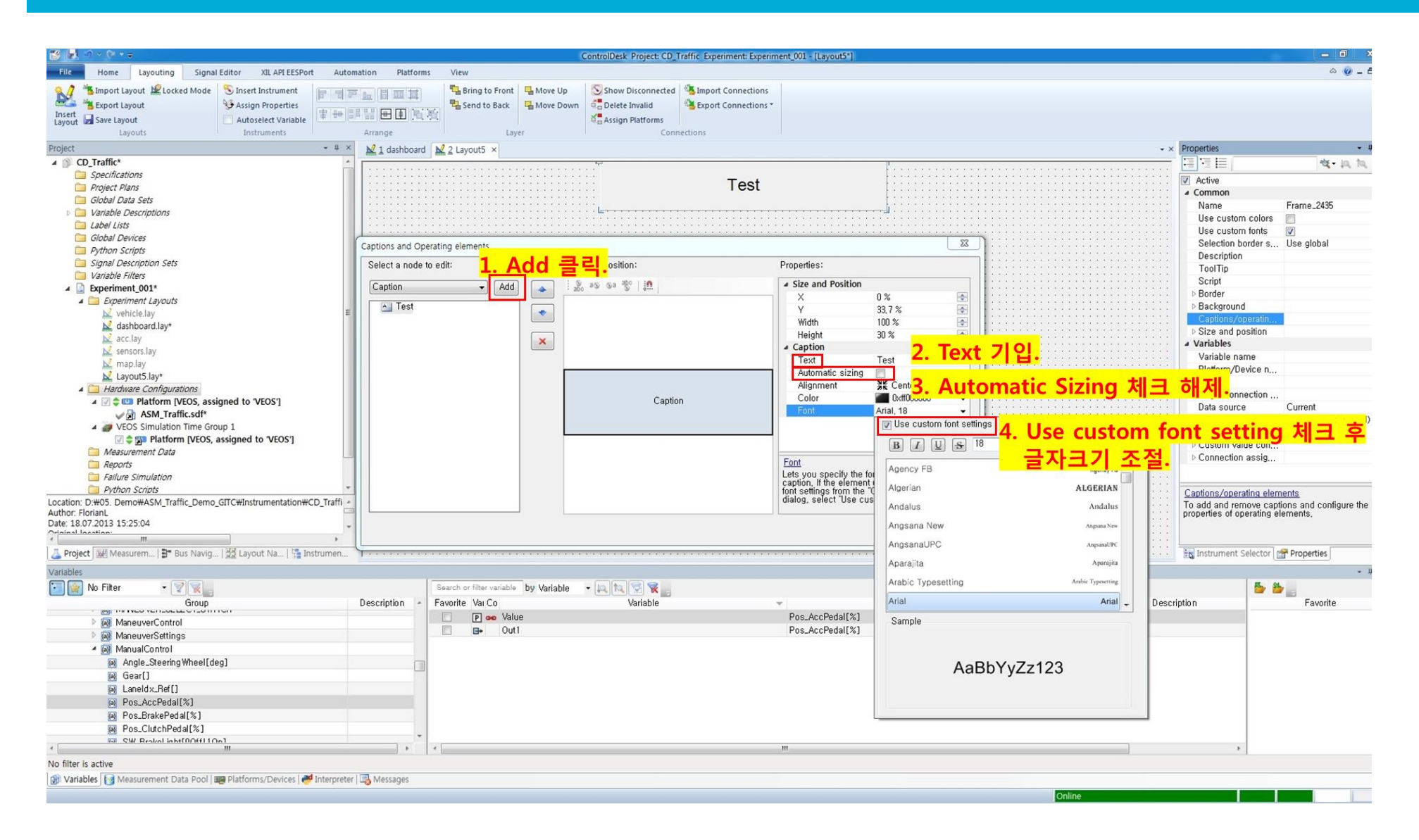

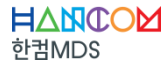

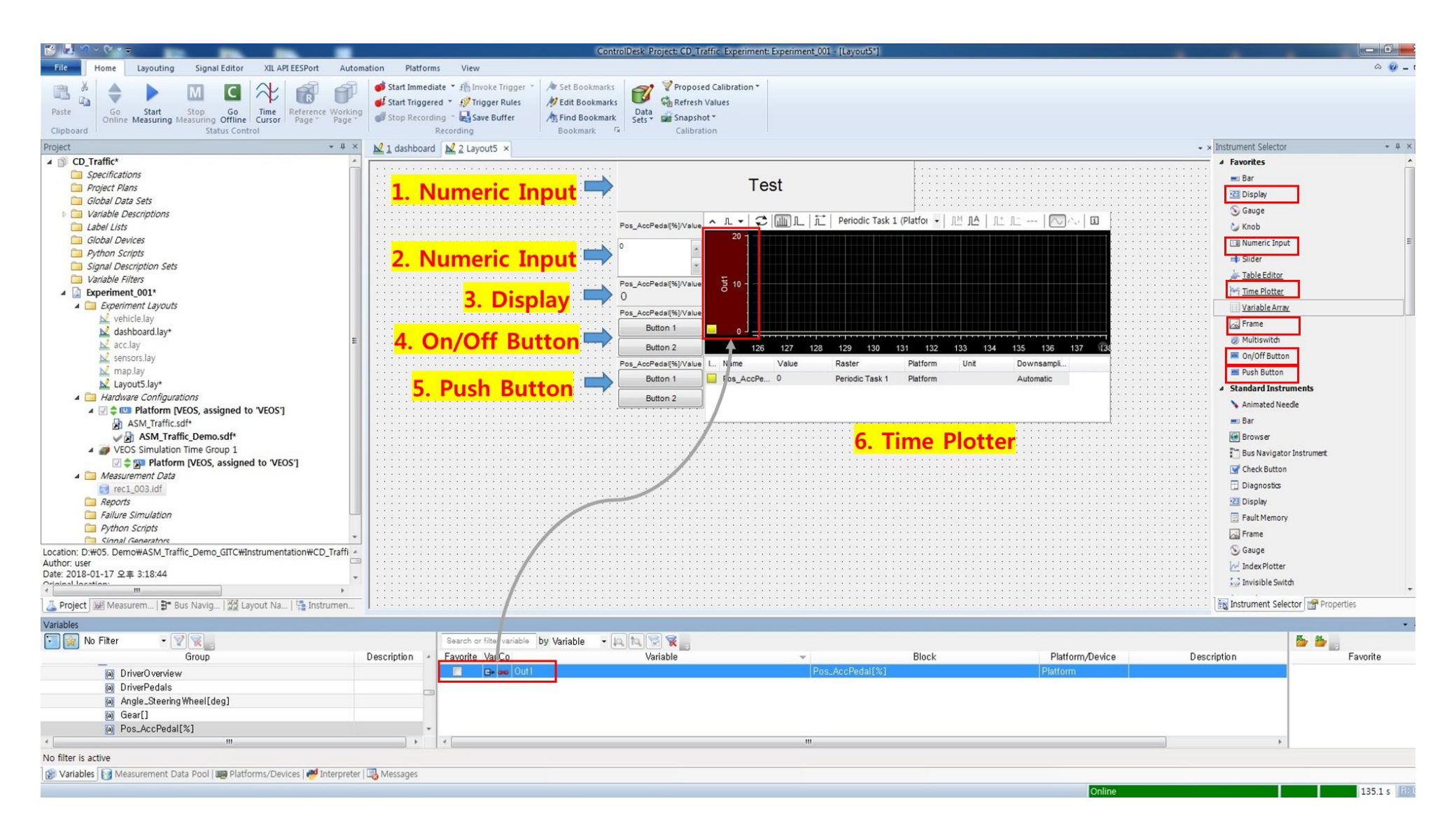

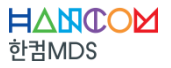

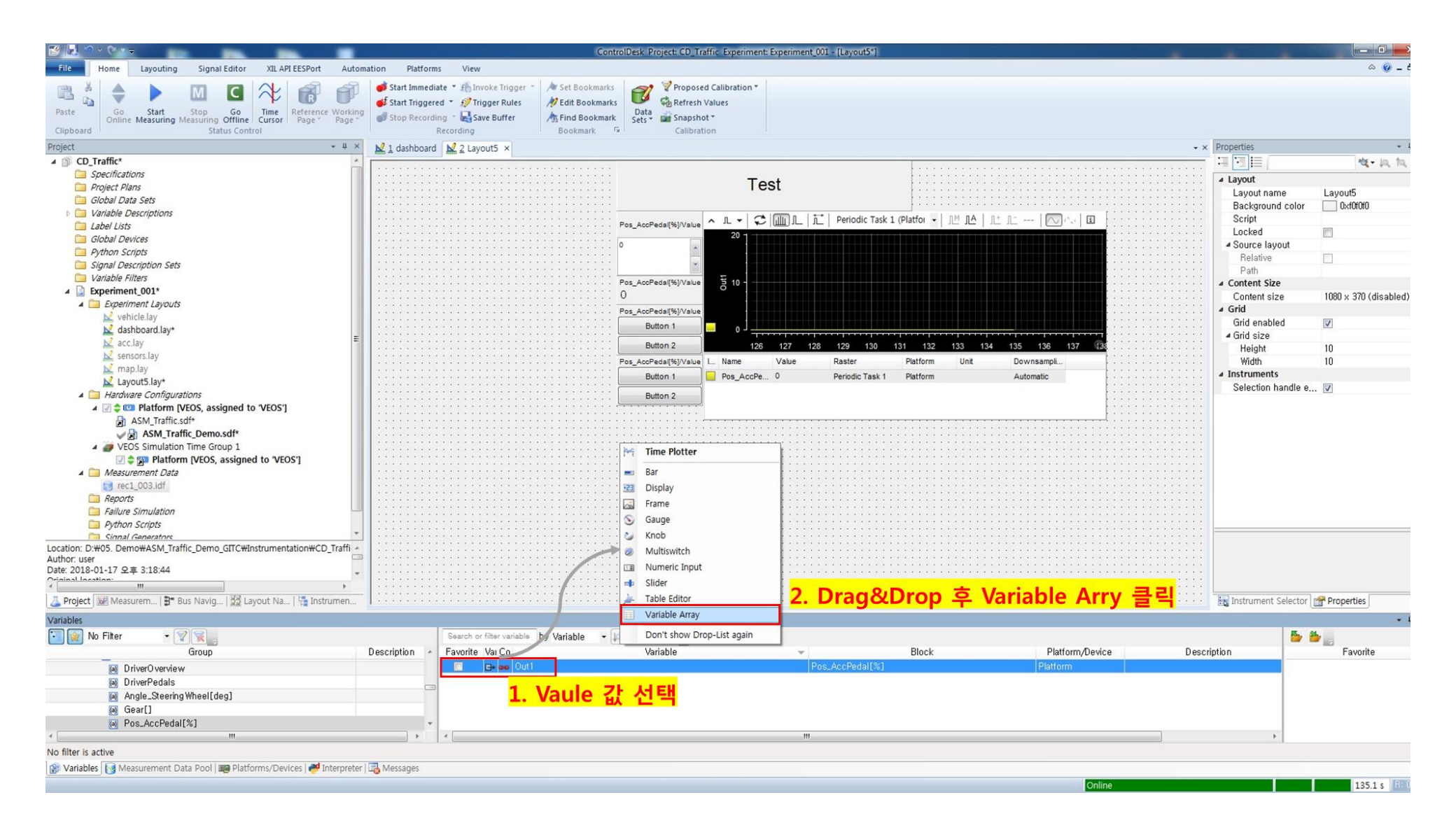

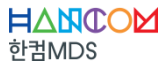

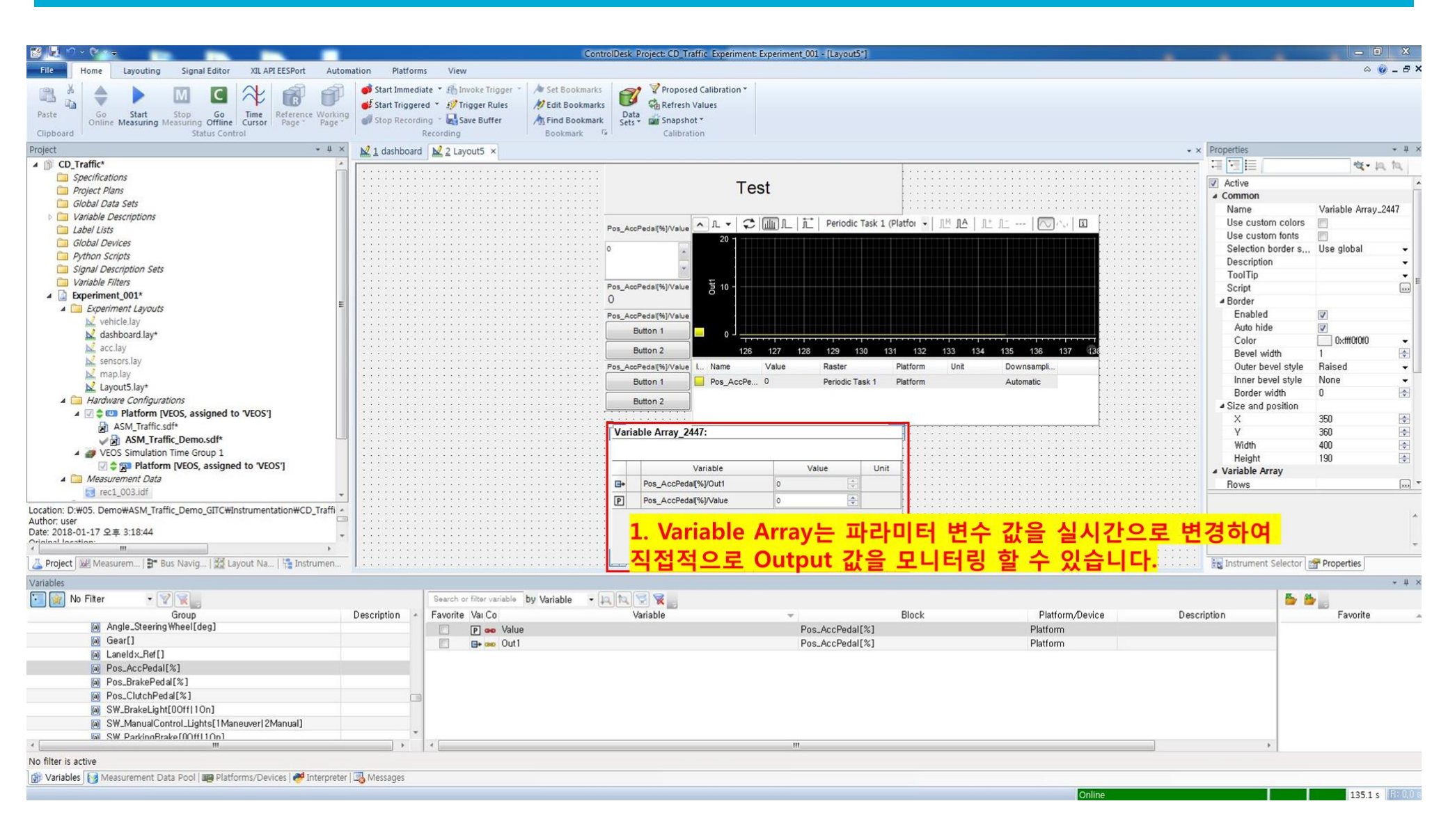

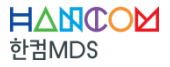

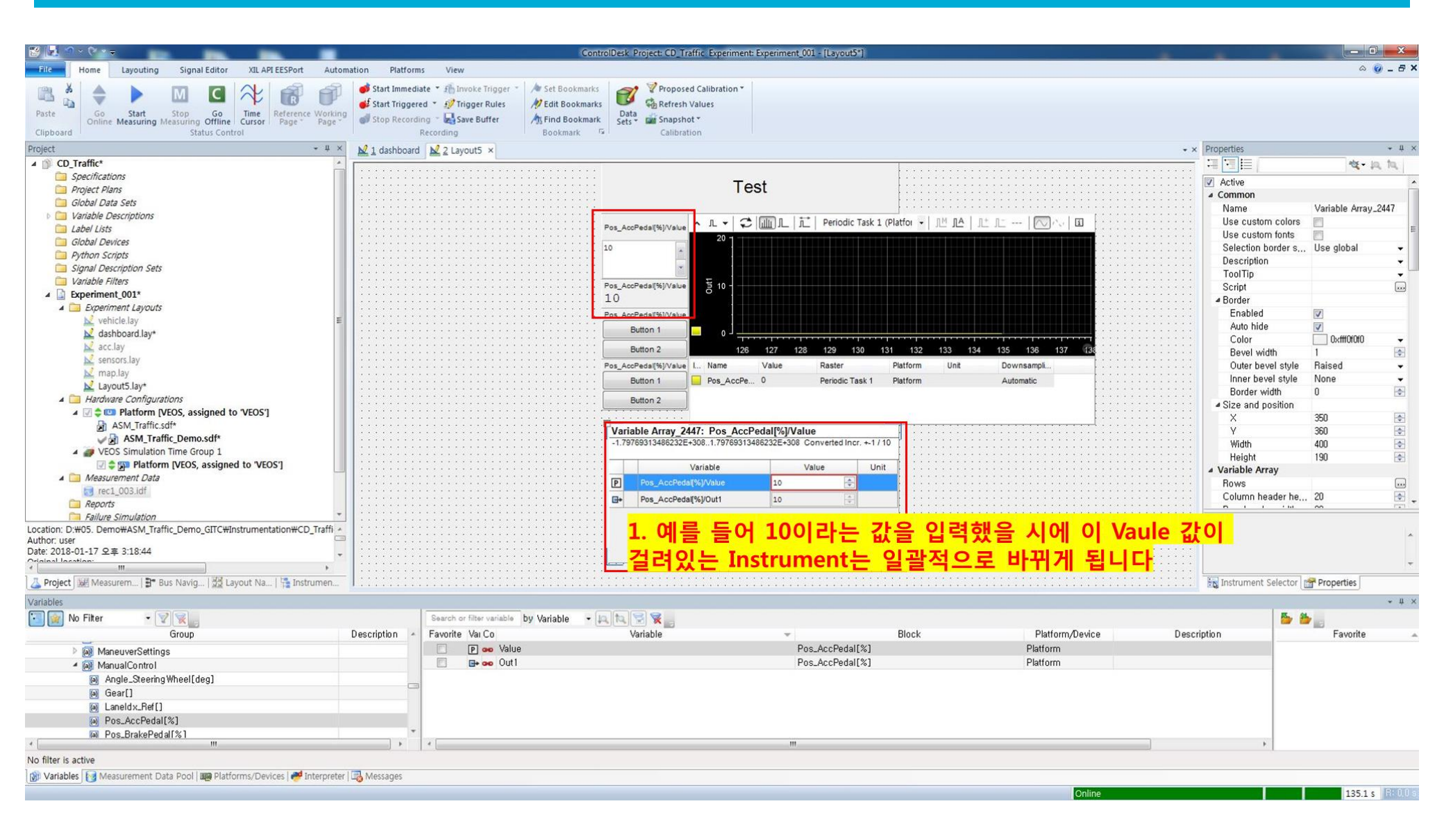

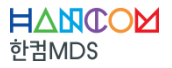

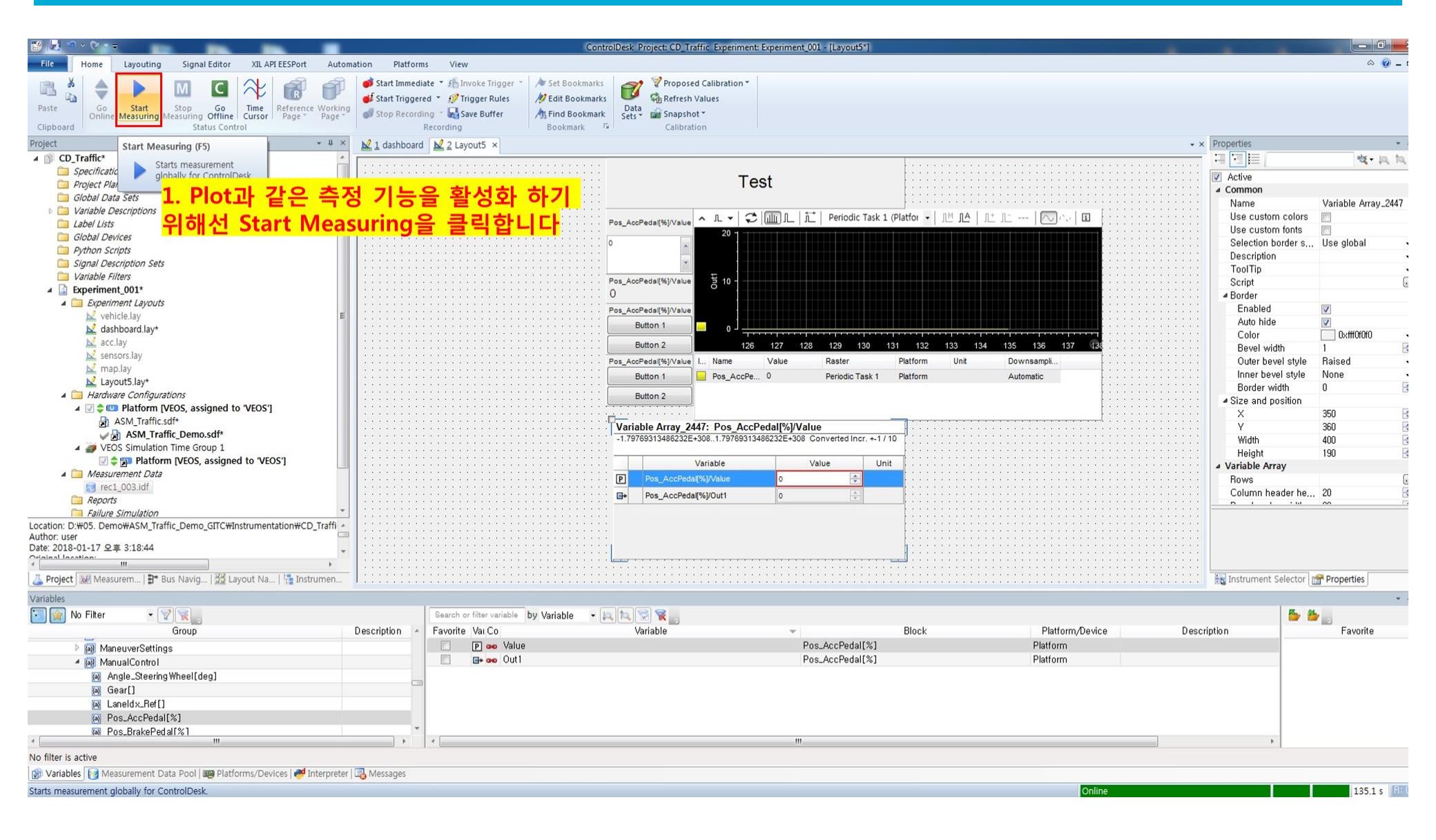

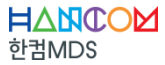

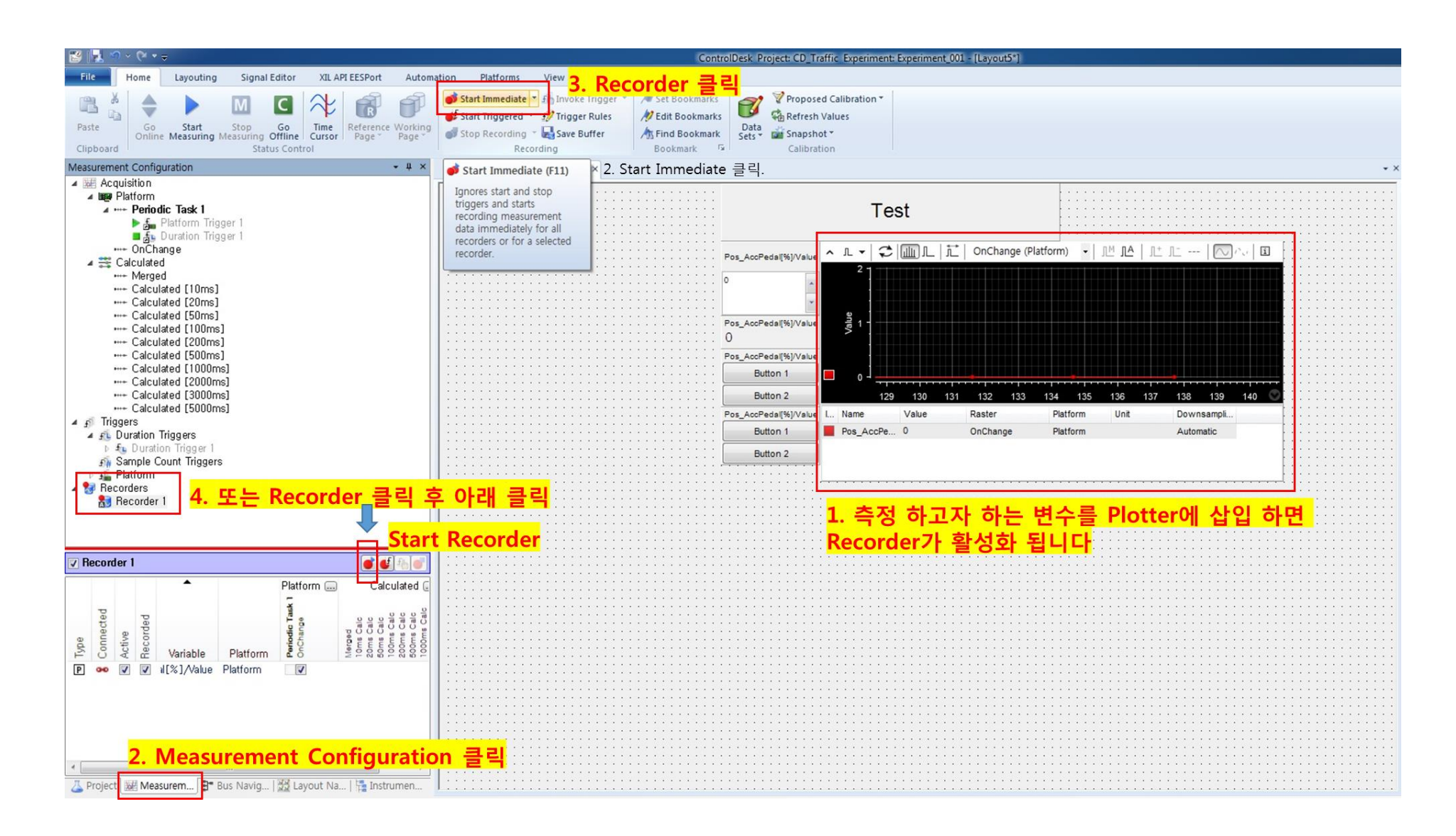

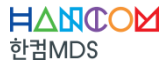

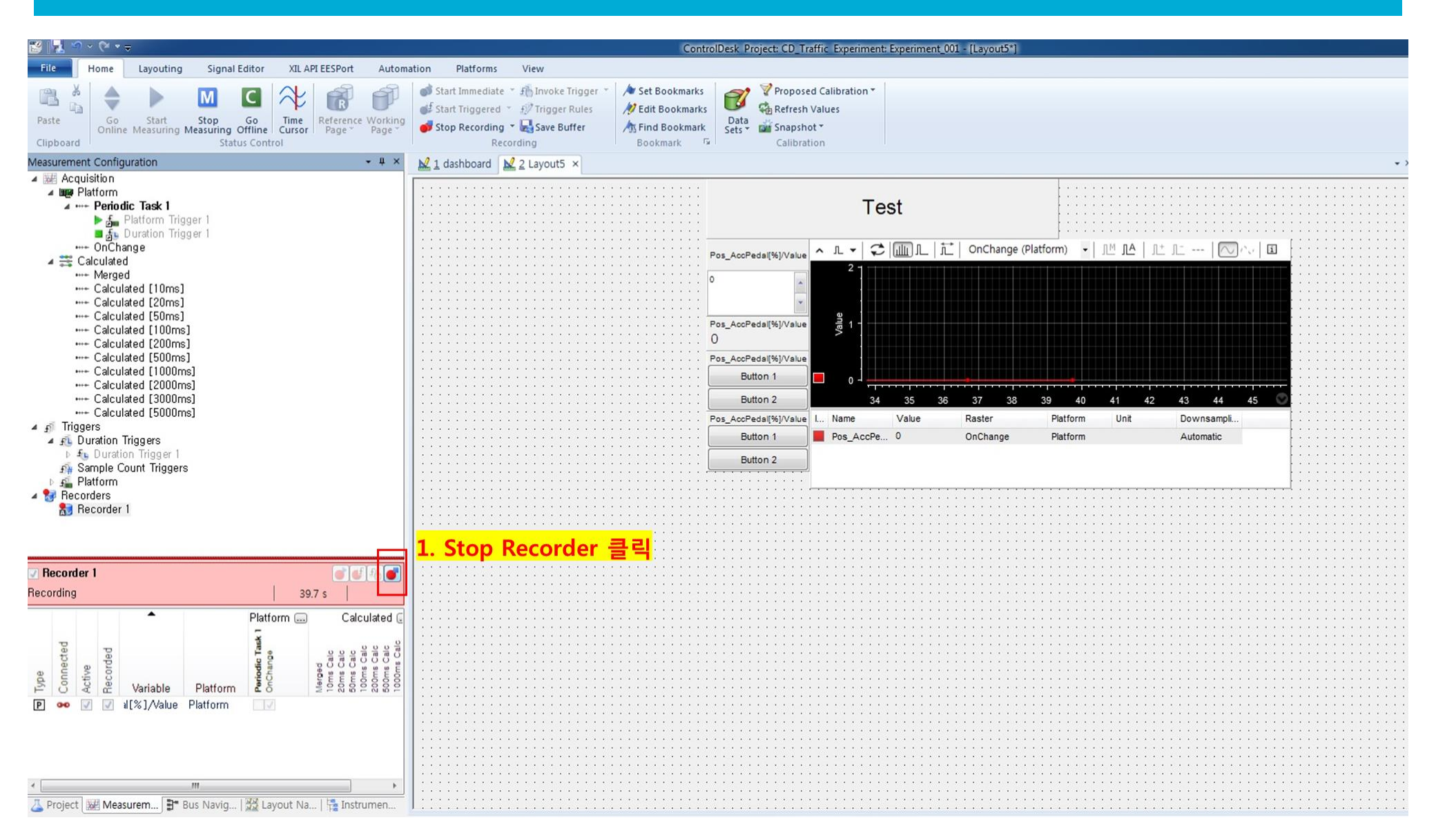

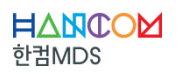

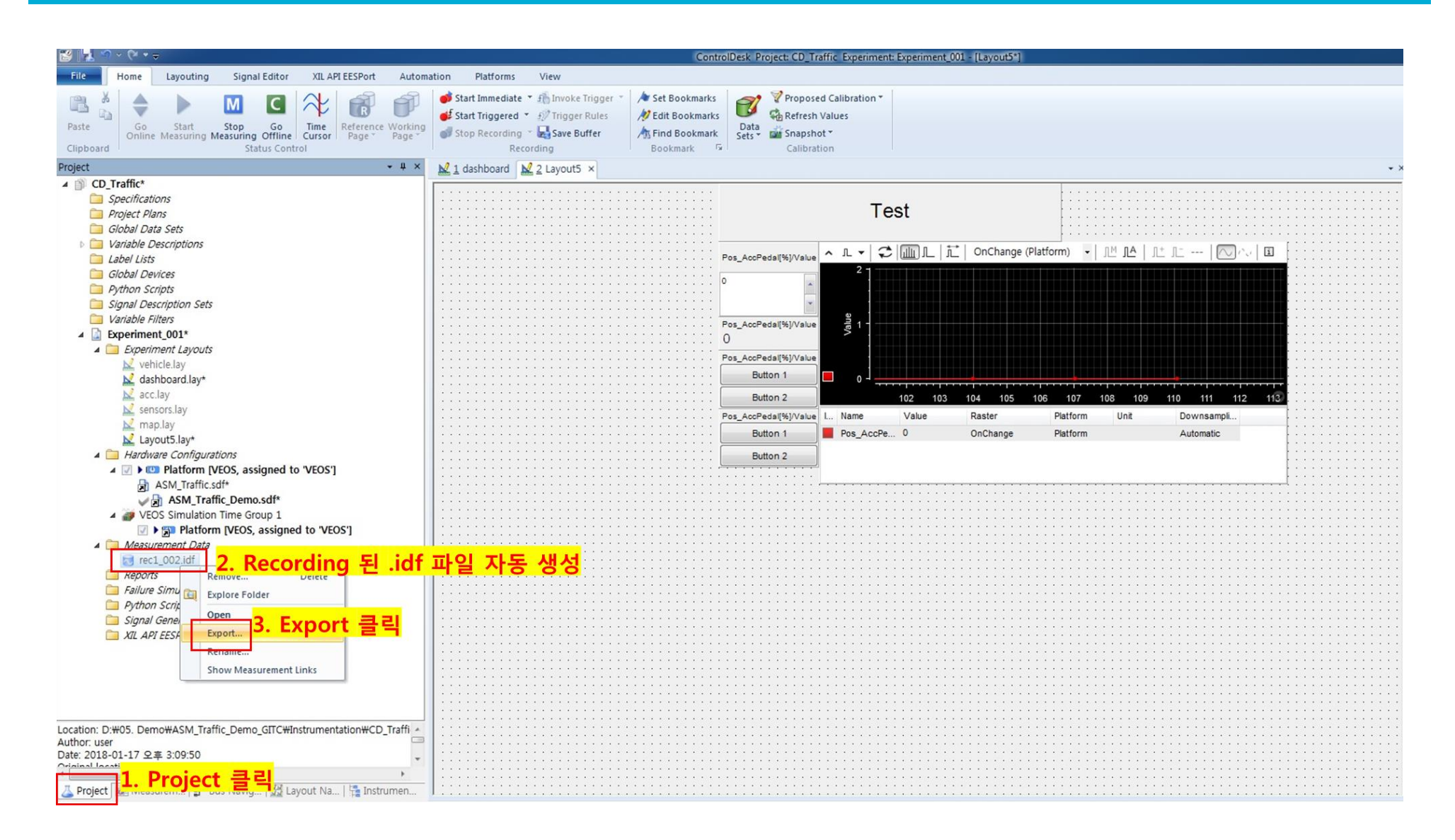

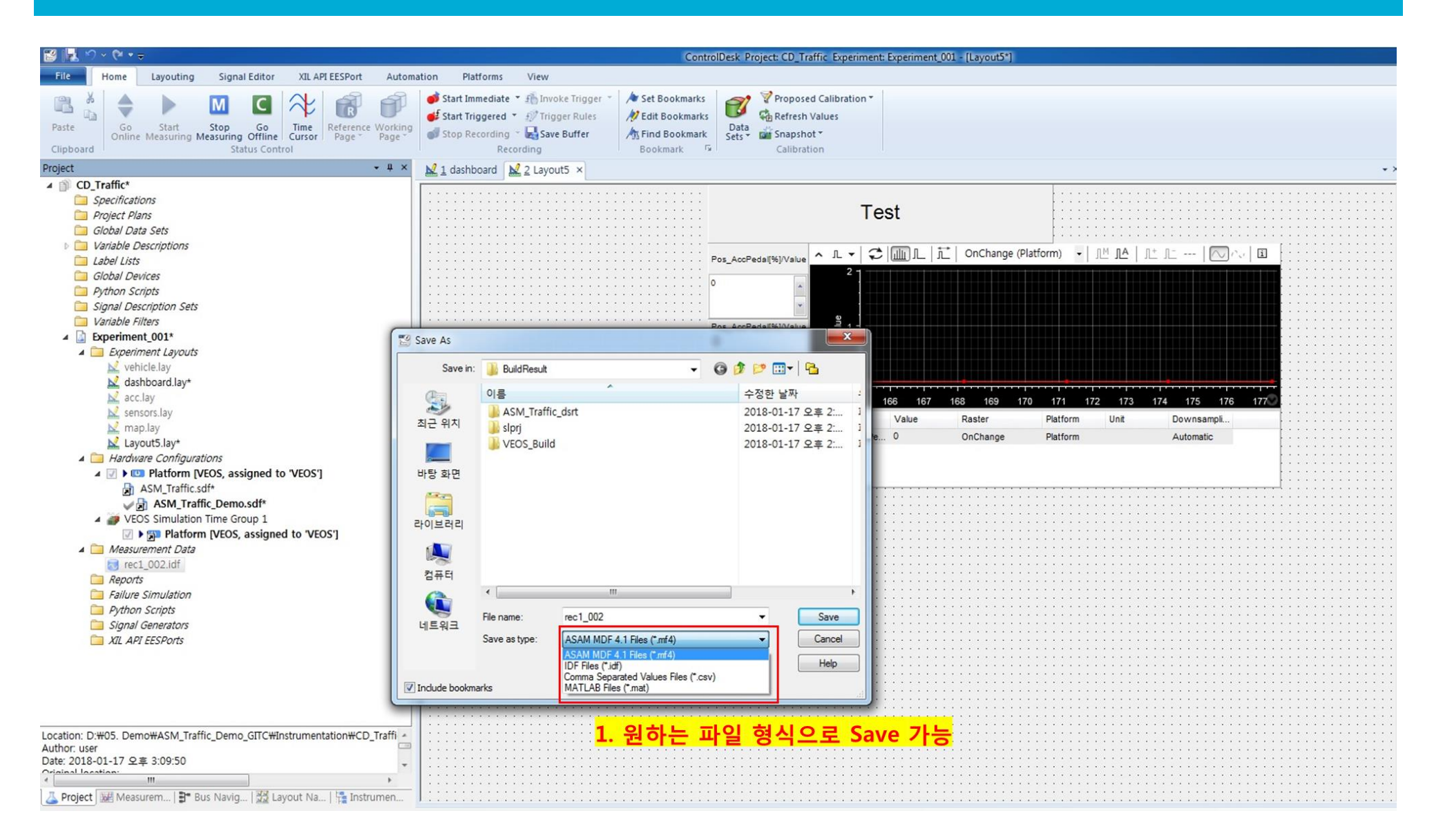

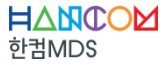

| 성 👻 라이브러리에 포함 🔹           | ▼ 공유 대상 ▼ 새 쫄더               |               |                 |         |  | 6 |
|---------------------------|------------------------------|---------------|-----------------|---------|--|---|
| · 즐겨찾기                    | 이름                           | 수정한 날짜        | 유형              | 크기      |  |   |
| Creative Cloud Files      | ASM_Traffic_dsrt             | 2018-01-17 오후 | 파일 쫄더           |         |  |   |
| 📕 다운로드                    | 🔒 slprj                      | 2018-01-17 오후 | 파일 몰더           |         |  |   |
| 📕 바탕 화면                   | VEOS_Build                   | 2018-01-17 오후 | 파일 볼더           |         |  |   |
| 😼 최근 위치                   | ASM_Traffic.map              | 2018-01-17 오후 | MAP 파일          | 310KB   |  |   |
|                           | ASM_Traffic.sic              | 2018-01-17 오후 | SIC 파일          | 2,470KB |  |   |
| 라이브러리                     | ASM_Traffic.trc              | 2018-01-17 오후 | TRC 파일          | 7,578KB |  |   |
| 💽 문서                      | ASM_Traffic                  | 2018-01-17 오후 | XML 문서          | 2,293KB |  |   |
| 🛃 비디오                     | ASM_Traffic_Demo.Build       | 2018-01-17 오후 | 텍스트 문서          | 9KB     |  |   |
| 🔚 사진                      | ASM_Traffic_Demo.dsbuildinfo | 2018-01-17 오후 | DSBUILDINFO 파일  | 1KB     |  |   |
| ♪ 음악                      | ASM_Traffic_Demo             | 2018-01-17 오후 | VEOS Player     | 2,948KB |  |   |
|                           | ASM_Traffic_Demo.sdf         | 2018-01-17 오후 | SDF 파일          | 1KB     |  |   |
| 홈 그룹                      | ASM_Traffic_Demo             | 2018-01-17 오후 | XML 문서          | 2,145KB |  |   |
|                           | Rec1_002                     | 2018-01-17 오후 | Microsoft Excel | 2KB     |  |   |
| · 컴퓨터                     | 1 rec1_003                   | 2018-01-17 오후 | Microsoft Excel | 1,336KB |  |   |
| 🏭 로컬 디스크 (C:)             |                              |               |                 |         |  |   |
| 🕞 로컬 디스크 (D:)             |                              |               | -1.01           |         |  |   |
| Nin 7 Ent x64 1603 with u | nil( Ex) CSV로 저장             | 1된 레코딩        | 파잌              |         |  |   |

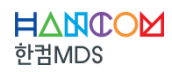

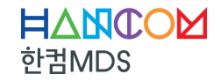

# Thank you

(주) 한 컴MDS www.hancommds.com

**본사** 13493 경기도 성남시 분당구 대왕판교로 644번길 49 한컴타워 3,4층 031-627-3000 연구소 13487 경기도 성남시 분당구 판교로 228번길 17 판교세븐벤처밸리 2단지 1동 9층 031-600-5000